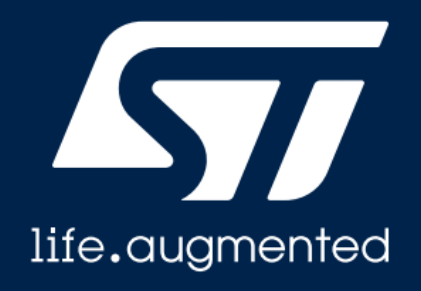

## Thermally aware high-power inverter board for battery-powered applications

Enrico POLI

# We are creators and makers of technology

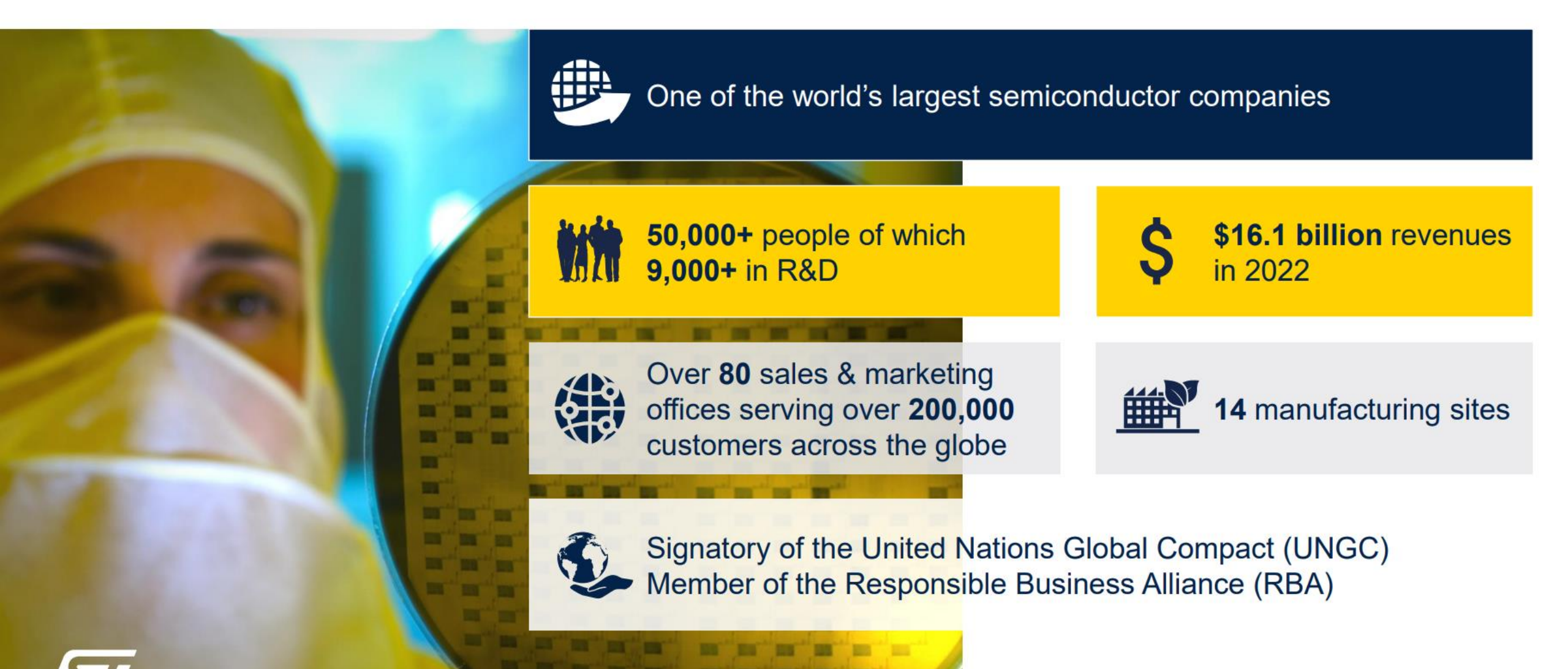

# ST addresses the industrial market with application driven, high added-value ASSPs & ASICs

#### Motor control leadership areas

|          | STDRIVE | STDRIVE<br>Gate Drivers  | From single to<br>3-phase | Best-in-class motor driving,<br>high efficiency and<br>robustness  |
|----------|---------|--------------------------|---------------------------|--------------------------------------------------------------------|
|          | STGAP   | STGAP<br>Galvanic Driver | Safety &<br>High voltage  | 6 kV galvanic isolated<br>drivers optimized for SiC,<br>GaN & IGBT |
|          | STSPIN  | STSPIN<br>Motor Drivers  | Digital motion            | High system integration,<br>Flexibility, performance               |
| The N.L. | HIM     | DE                       |                           | 3                                                                  |

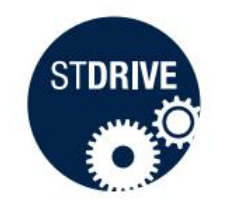

# Introduction

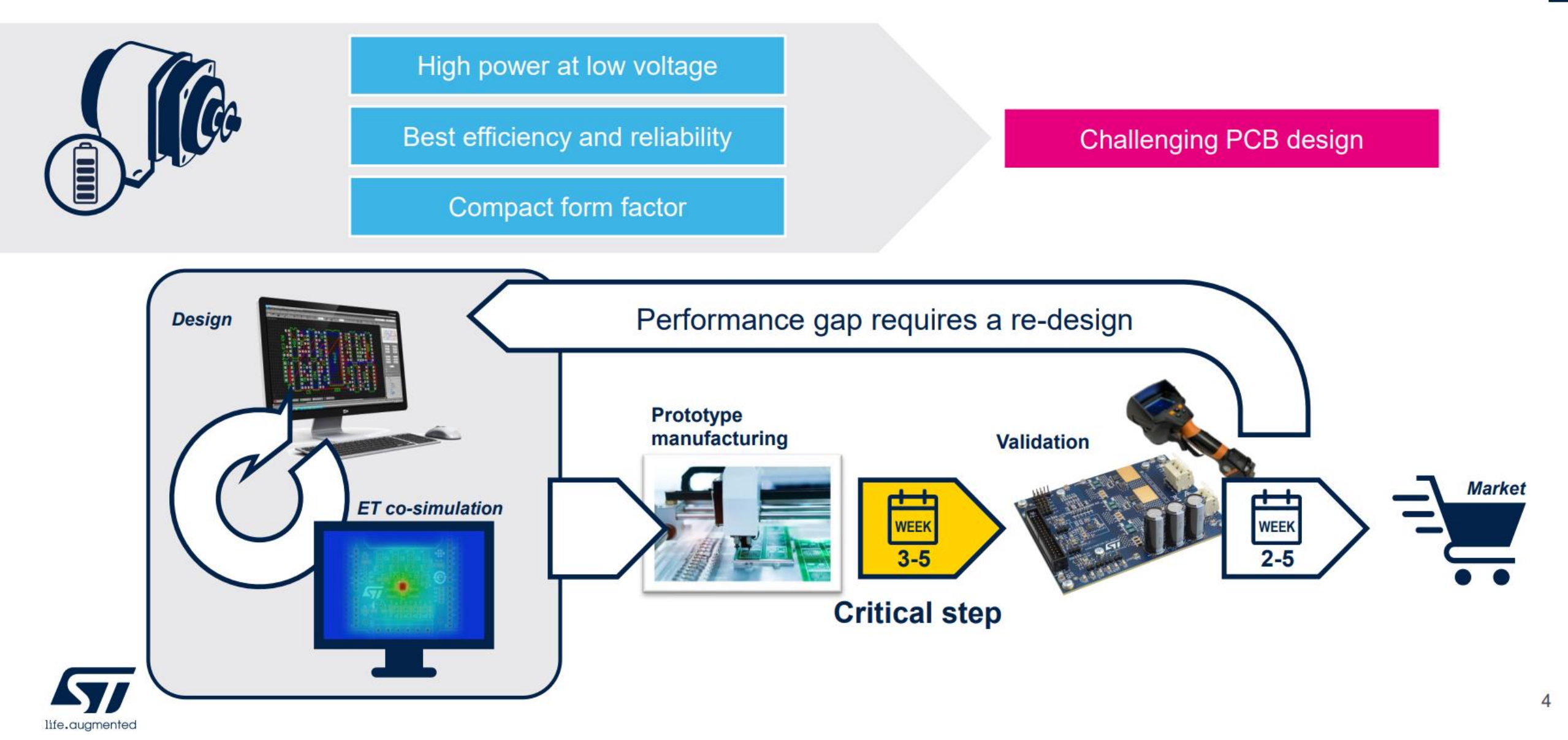

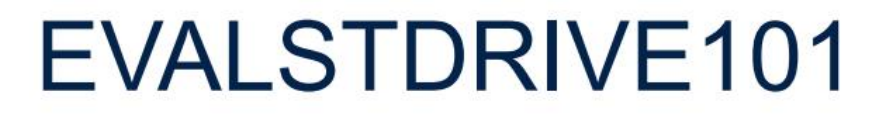

#### High power Three-Phase Motor Driving Board

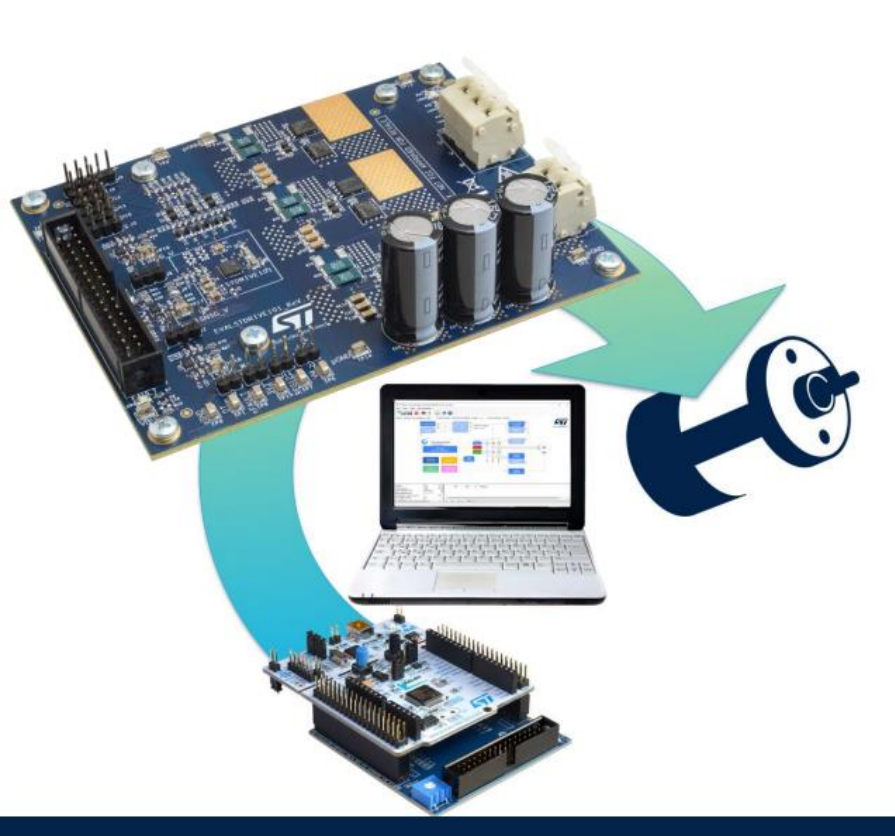

- STDRIVE101 gate driver and STL110N10F7 MOSFETs
- 15 A<sub>rms</sub> output current (20 A<sub>rms</sub> with heatsink) at 75V
- Three or single shunt current sensing topology
- Sensor and sensor less algorithms
- Bus voltage and temperature monitoring
- Overcurrent / short circuit protection
- Free software libraries for Field-Oriented Control and 6STEP

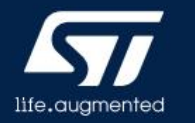

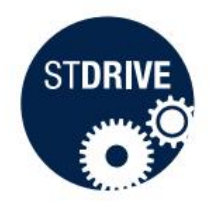

# Layout improvements

#### Top layer

life.augmented

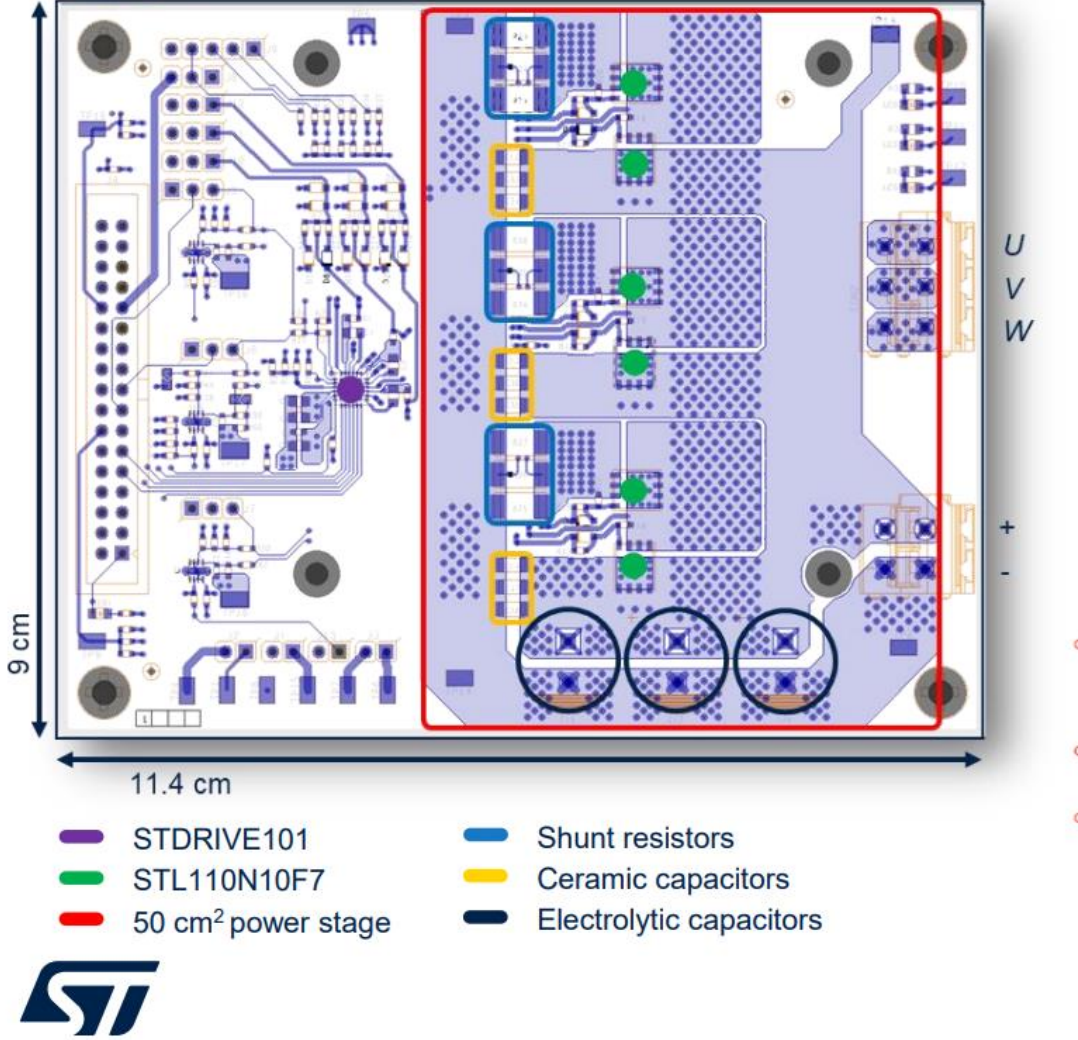

- Better heat spreading
- Max dissipation area
- Dual side cooling
- Reduced current density
- Small loops placement
- Fast switching

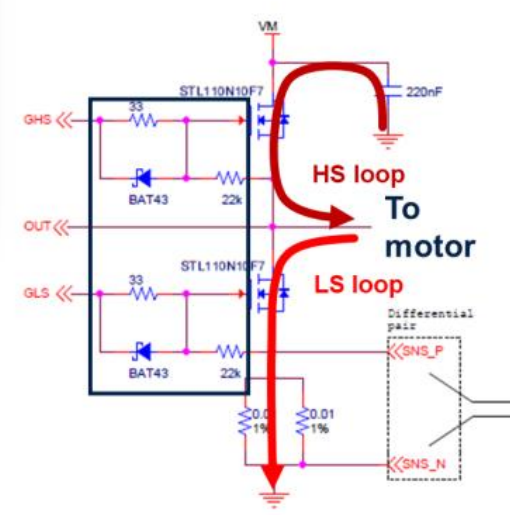

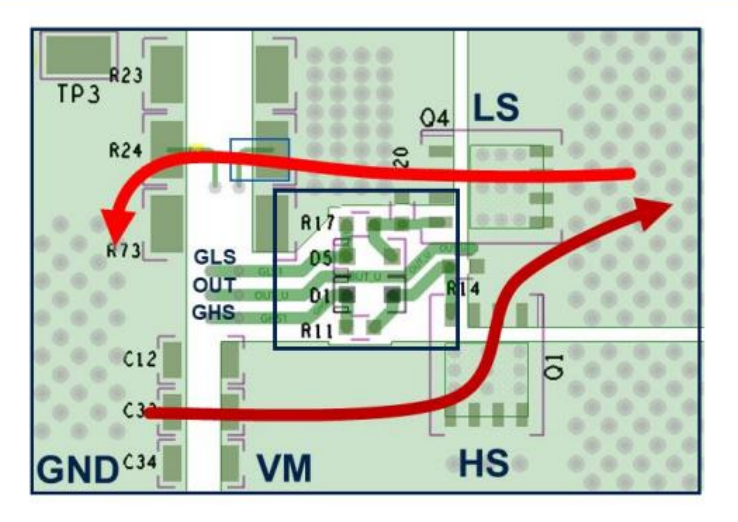

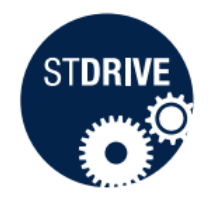

# Estimate of power losses

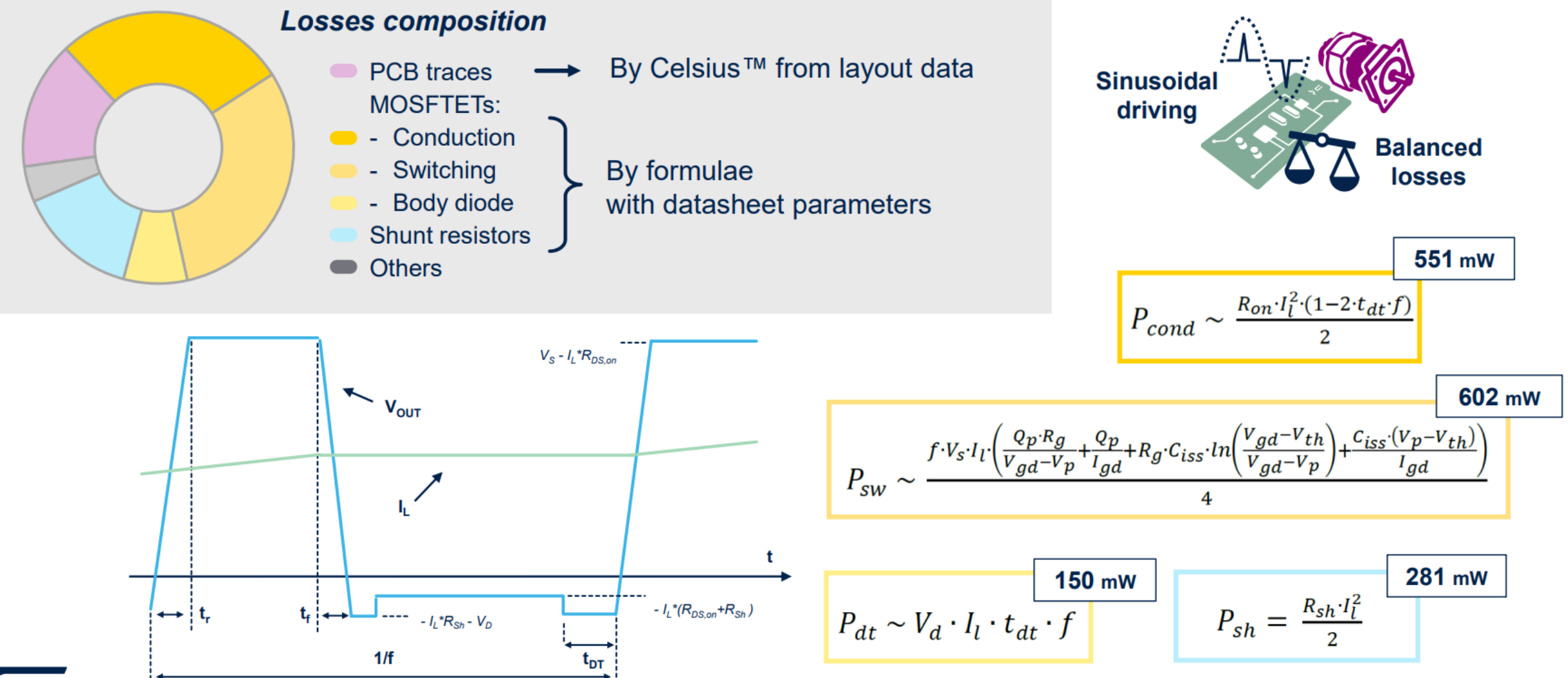

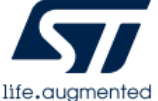

# **Celsius simulation**

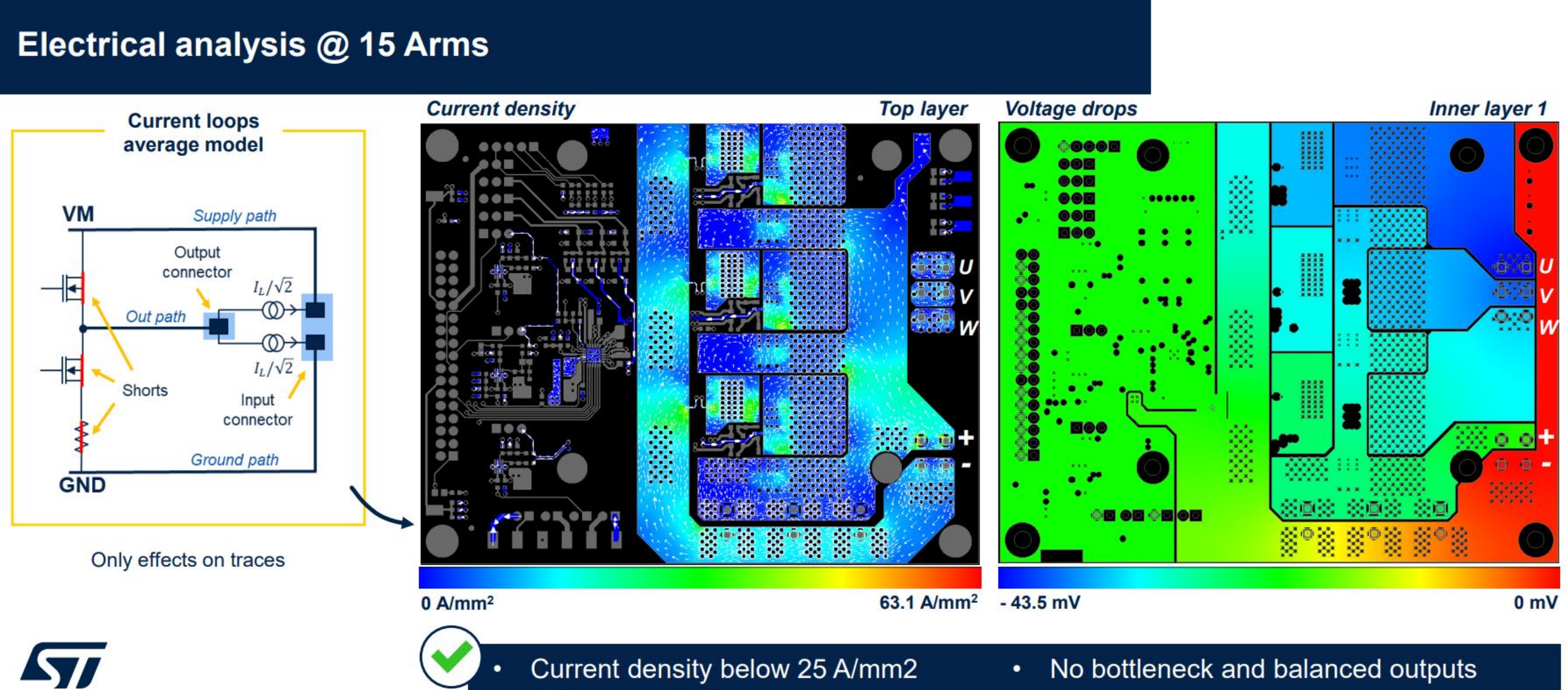

Hotspots not of concern

life.auamented

# **Celsius simulation**

#### Thermal analysis @ 15 Arms Settings Transient temperatures [°C] 28 °C ambient temperature 2-R model for MOSFETs • Fixed heat transfer coefficients Step functions for sources . ٠ 80 Steady state temperatures Top layer 93.6 °C 70 60 10 - 10 10 50 0 40 R24 30 11 200 400 600 800 1000 1200 1400 [s] Hottest U half bridge MOSFETs at 95 °C and shunts at 86 °C • 13 minutes warm up • 5 °C delta - top vs bottom • Very good design margin 58.1 °C life.augmented

# **Bench validation**

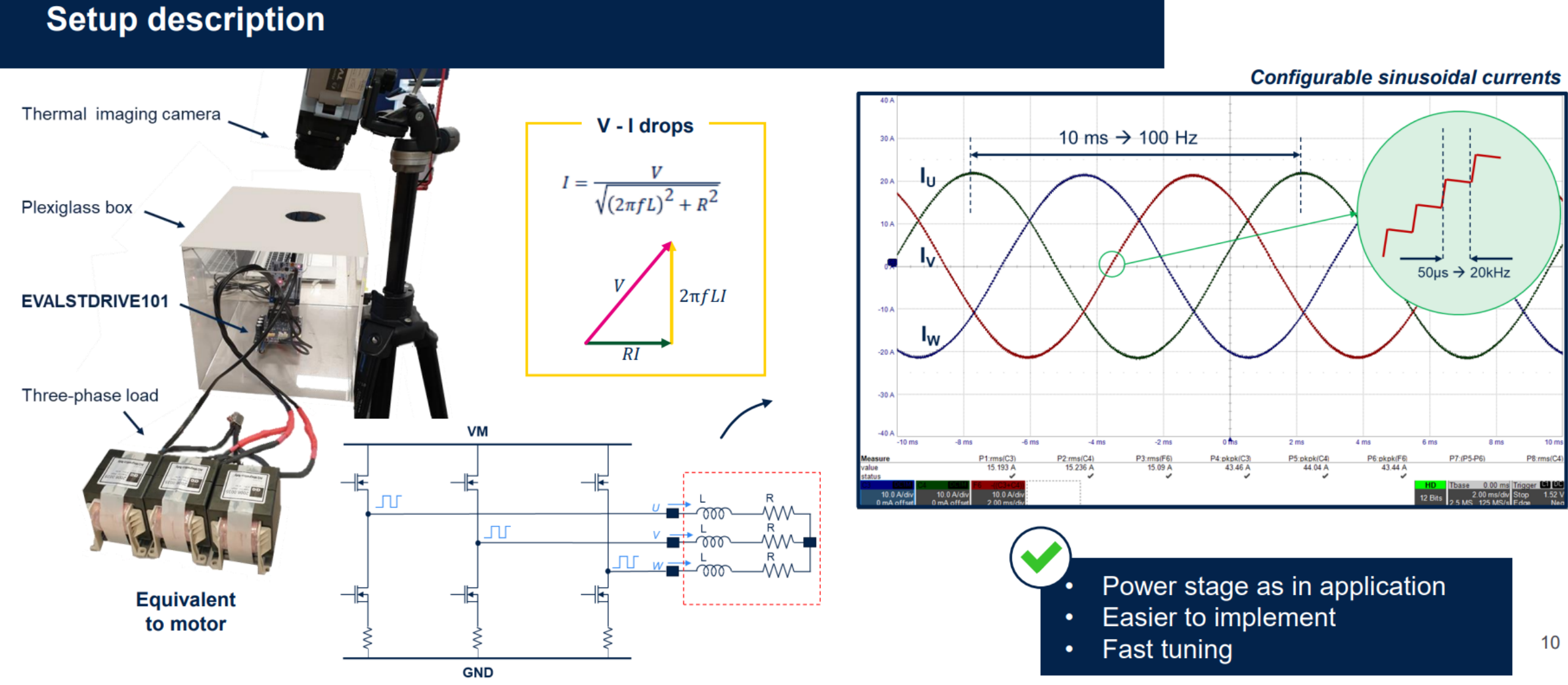

# **Bench validation**

#### **Power losses measurement**

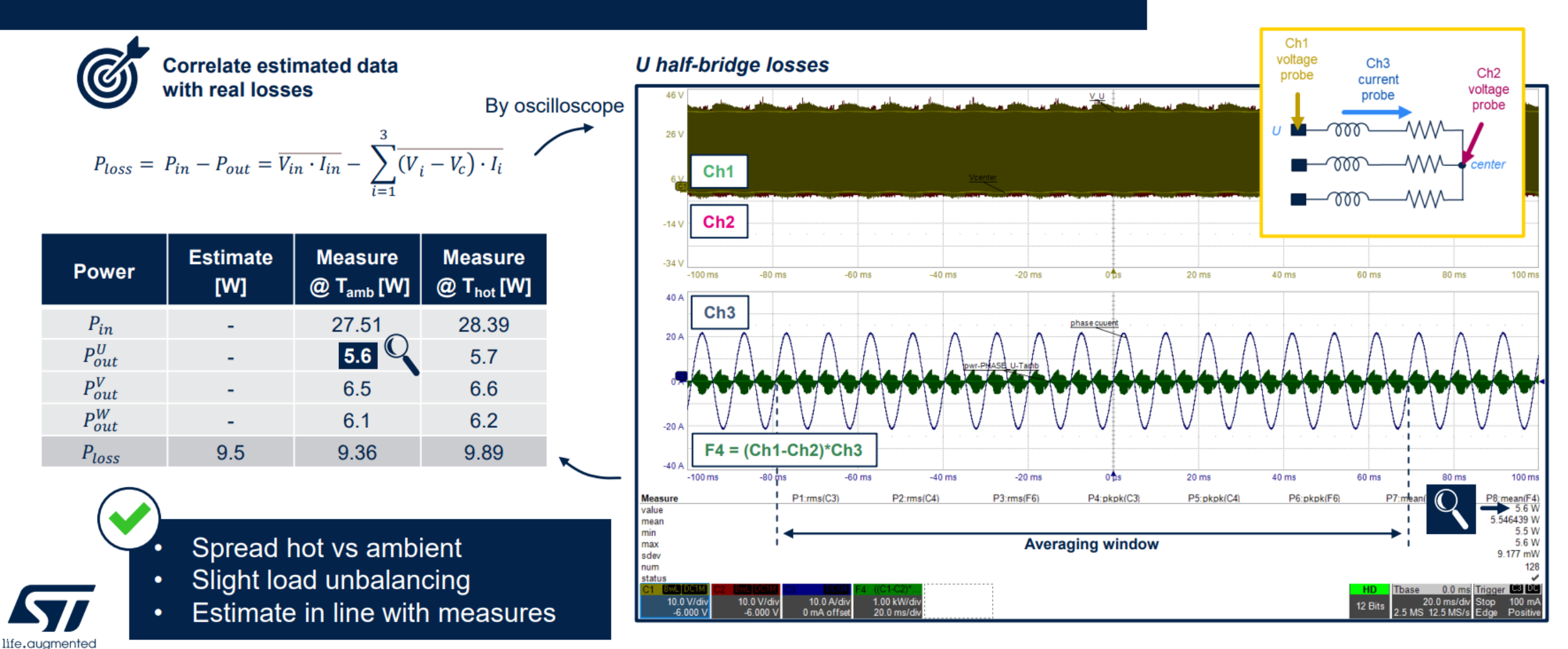

# **Bench validation**

#### **Thermal characterization**

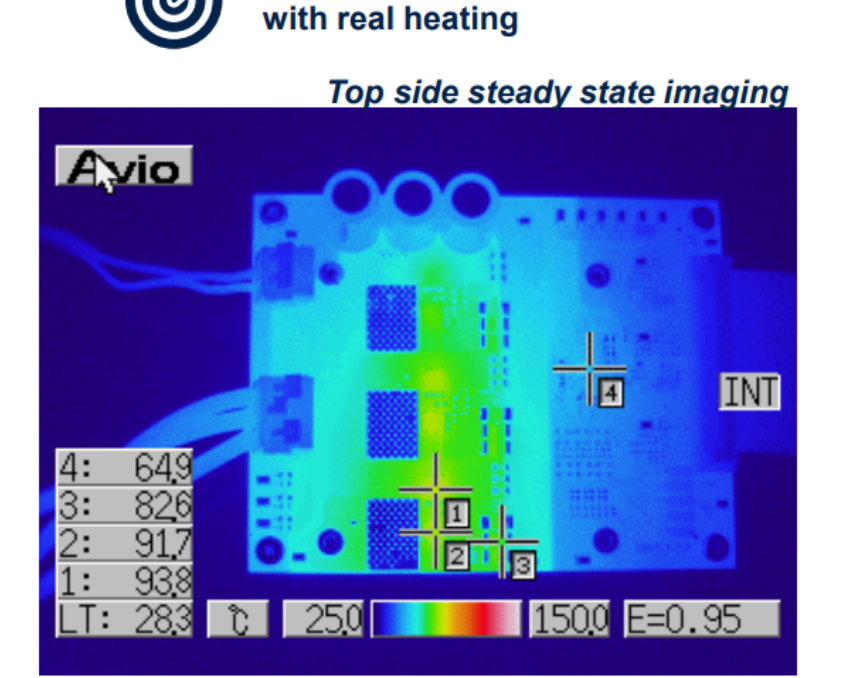

**Correlate simulations** 

#### Half-bridge U components warm up

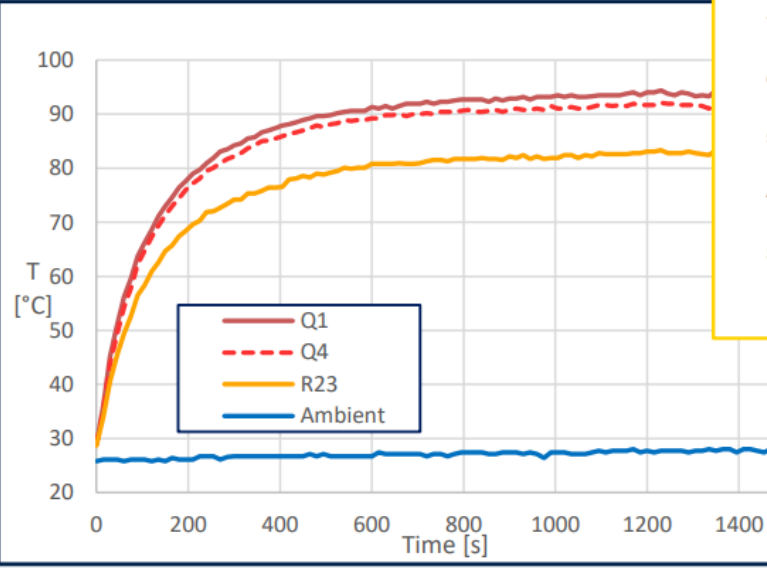

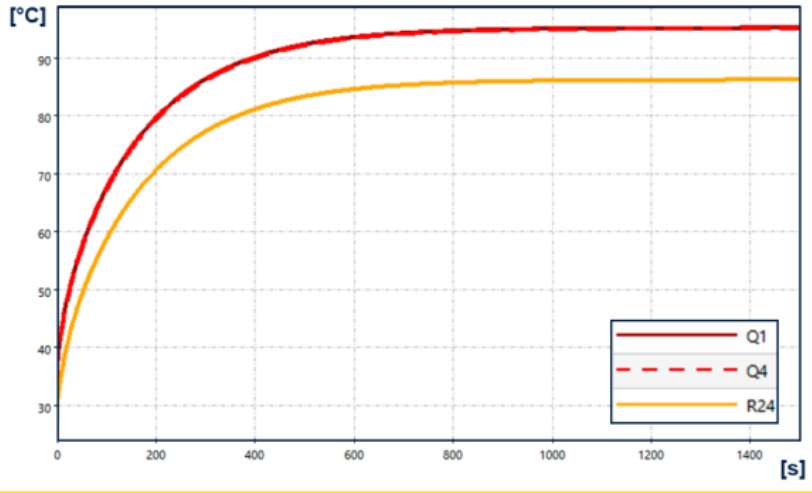

Simulated transient temperatures

|                | Component          | Simulation [°C] | Measure [°C] |
|----------------|--------------------|-----------------|--------------|
|                | HS MOSFET Q1       | 95.1            | 93.8         |
|                | LS MOSEFT Q4       | 94.9            | 91.7         |
| life.auamented | Shunt resistor R23 | 86.3            | 82.6         |

- $\checkmark$
- Confirmed hottest half bridge
- Same transient
- Very good temperatures matching

12

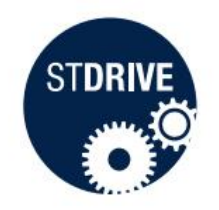

# Conclusions

#### EVALSTDRIVE101 optimized by Celsius™

High power & low voltage BLDC motors Battery-powered applications

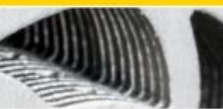

Fine tuned layout

- Detailed voltage drops and current density
- Foreseen temperature profile and hotspots
- Certified performance by thermal imaging

Find more on: TA0361 Thermally-aware high-power inverter board for battery-powered applications

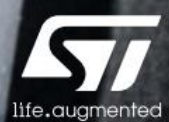

# Our technology starts with You

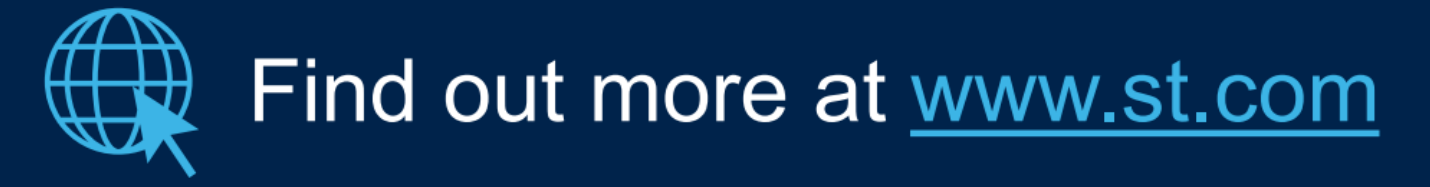

© STMicroelectronics - All rights reserved. ST logo is a trademark or a registered trademark of STMicroelectronics International NV or its affiliates in the EU and/or other countries. For additional information about ST trademarks, please refer to <u>www.st.com/trademarks</u>. All other product or service names are the property of their respective owners.

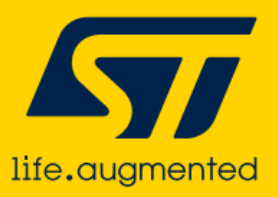

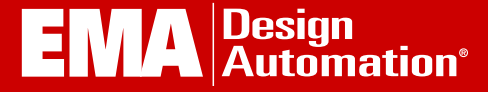

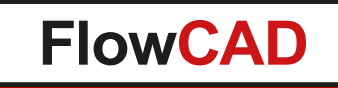

## **Designing for High Current / High Power PCB Applications**

Dirk Linnenbrügger / Jerry Long Webinar

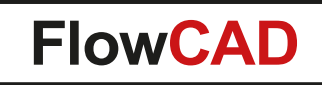

### **Products / Solutions for Electronic Designers**

#### **Solutions**

- PCB Layout
- PSpice-Simulation
- SI- and PI-Simulation
- EMI and Antenna Simulation
- Timing Analysis
- Thermal Simulation
- 3D mCAD-eCAD Integration
- CAM Verification
- Boundary Scan Test
- Protocol Analysis
- Electronic Data Management
- PLM and ERP-Connection

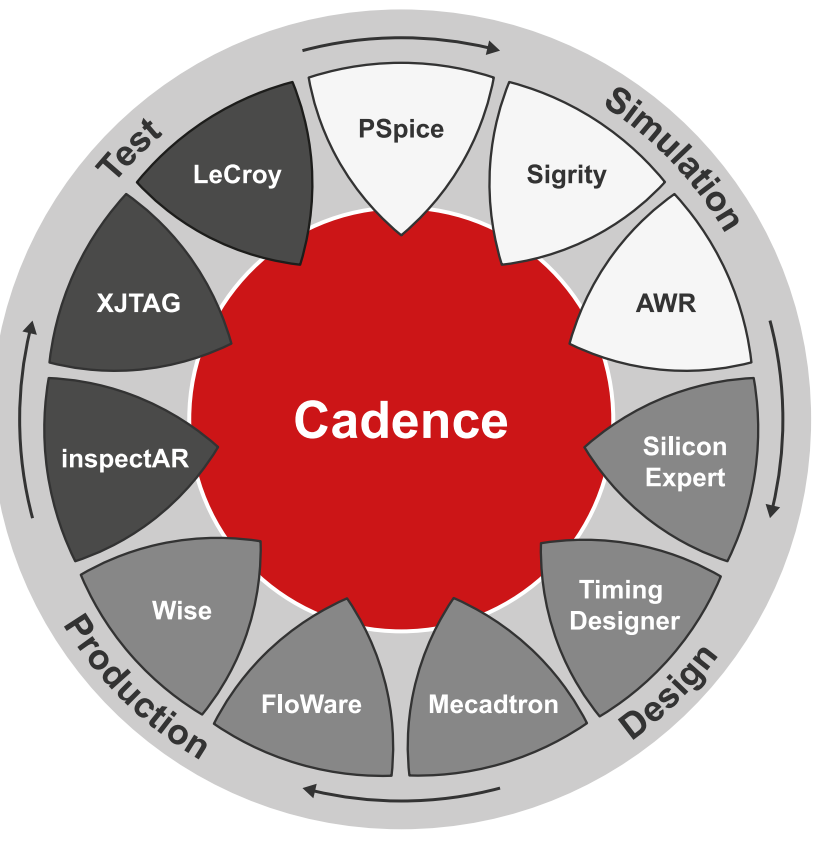

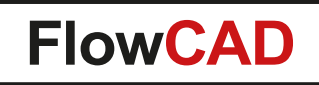

### **Focus on Customer Satisfaction**

#### Sales

- Fair, competent advice
- Long term solutions

#### Support

- Hotline, Fastviewer
- Survey

#### Service

 PCB Design Services (Layout, Simulation, Migration)

#### Training

- Trainings center, on-site
- Workshops

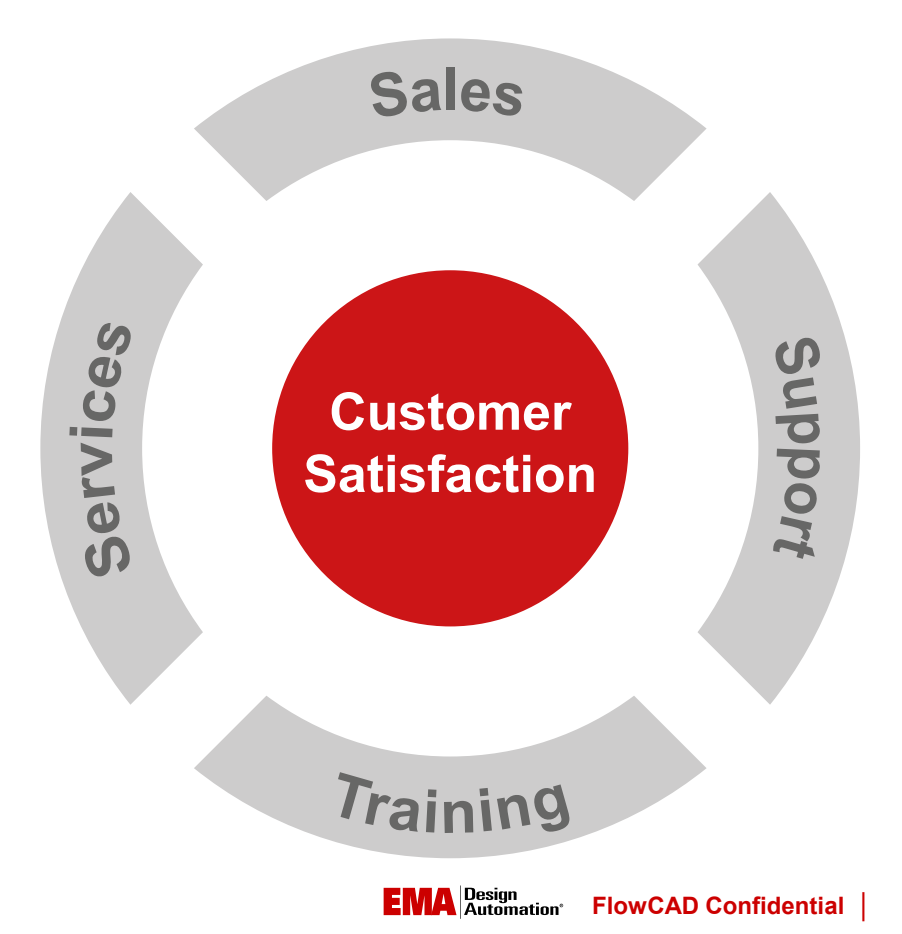

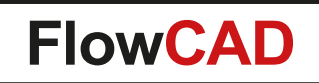

### **Electrical and Thermal Co-Simulation & Analysis**

- Electrical DC Analysis
  - Tracks down the voltage distribution along the power delivery path
  - Finds out if there's any critical location of large amount of current
- Thermal Analysis
  - Consider Joule heating on PCB and package
  - Locates current and temperature hot spots to avoid risk of failure
- E/T Co-Simulation
  - Ensures the thermal stability of your design
  - Increases your PCB reliability
  - Enables you to make necessary design decisions in time

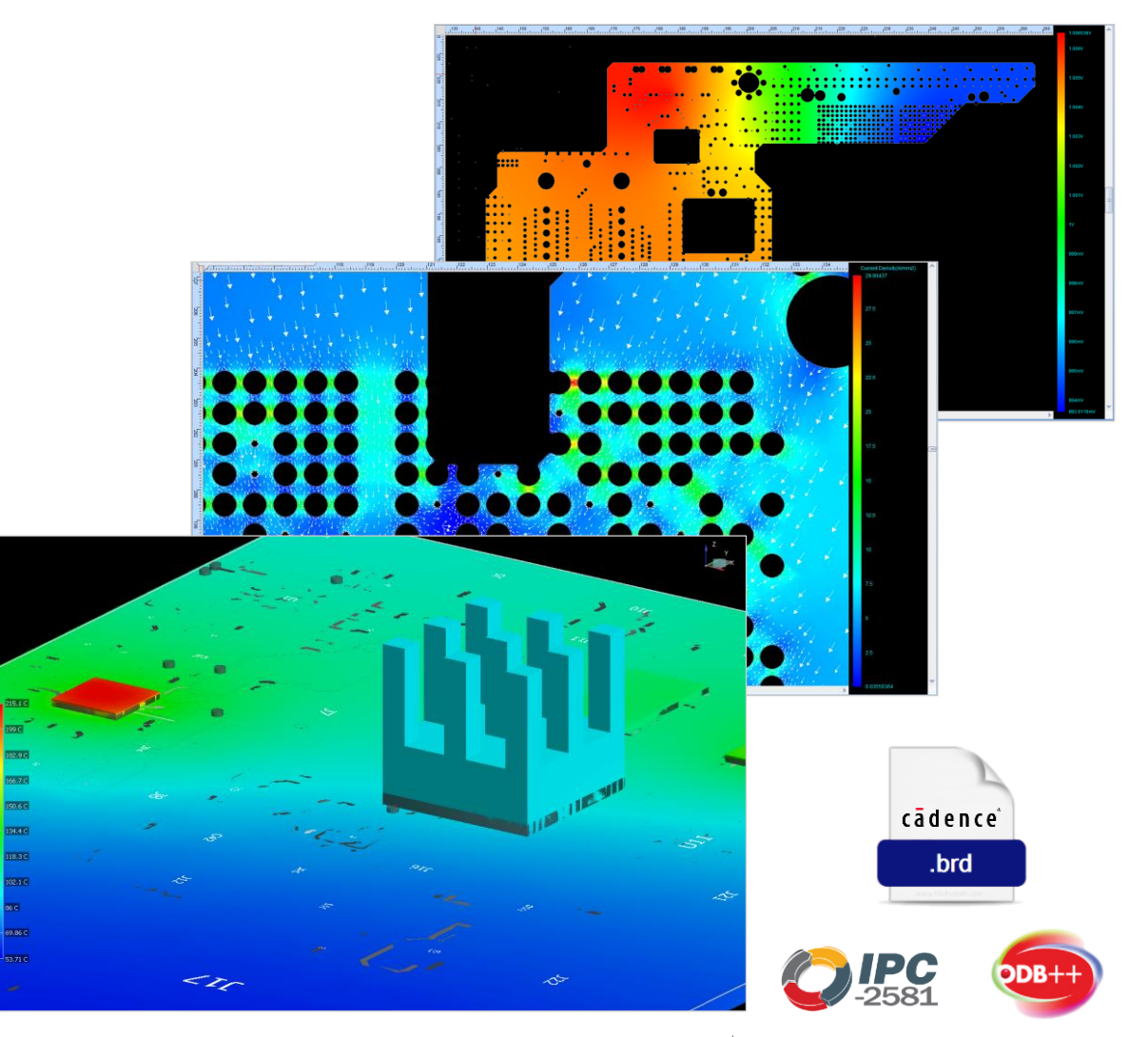

18

### **Transient E/T Co-Simulation Workflow**

| Initial Setup        | <ul> <li>Check layer stackup</li> <li>Set up plating thickness</li> <li>Choose / edit PCB material</li> </ul>                           | Stack UpPad StackLayer #ColorLayer IconLayer NameThickness(mrMaterial1Image: SignalSTOP0.07copper1Image: SignalSTOP0.07copper2Image: SignalS2INN0.07copper1Image: SignalS2INN0.07copper1Image: SignalS3INN0.07copper1Image: SignalS3INN0.07copper1Image: SignalSBOTTOM0.07copper |
|----------------------|----------------------------------------------------------------------------------------------------|----------------------------------------------------------------------------------------------------|
| E-Setup              | <ul> <li>Set up VRMs (sources)</li> <li>Set up sinks</li> <li>Set up discrete components</li> </ul>                                     |                                                                                                    |
| T-Setup              | <ul> <li>Set up ambient conditions</li> <li>Select &amp; set up thermal components</li> <li>Define external heat sink (opt.)</li> </ul> |                                                                                                    |
| Simulation & Results | <ul> <li>E/T result tables</li> <li>E/T 2D/3D distributions</li> <li>Generate report</li> </ul>                                         |                                                                                                    |

19

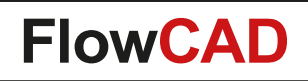

### Setup of VRMs, Sinks and Discrete Components

- Power rail configuration capabilities
  - Wizard based setup
    - Used for simple power rail structures
  - PowerTree
    - Used for complex power supply structures
    - Configuration of:
      - Sources (starting point)
      - Discrete components
      - Sinks (ending point)
    - Supports DC-DC LDO configuration
  - Current source configuration
    - Used for 3 phase MOSFET gate drivers

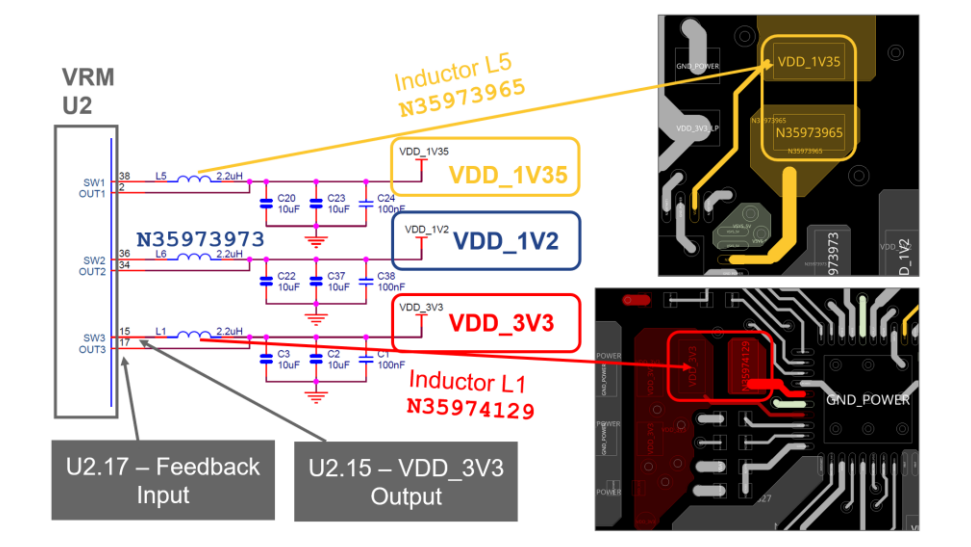

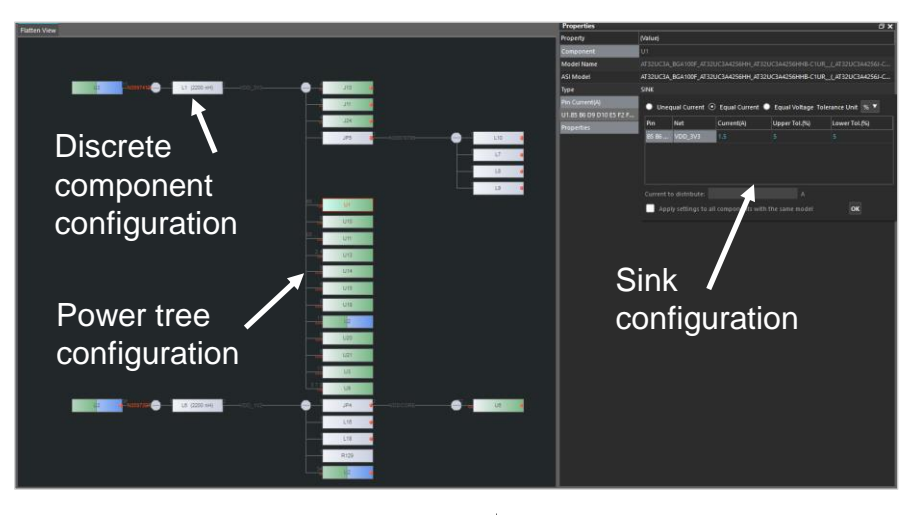

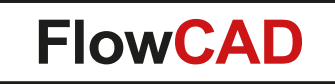

#### **STMicroelectronics STDRIVE Demonstration Board** for Three-Phase Brushless Motors

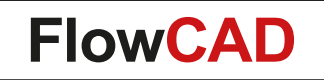

### **STDRIVE101 Triple Half-Bridge Gate Driver**

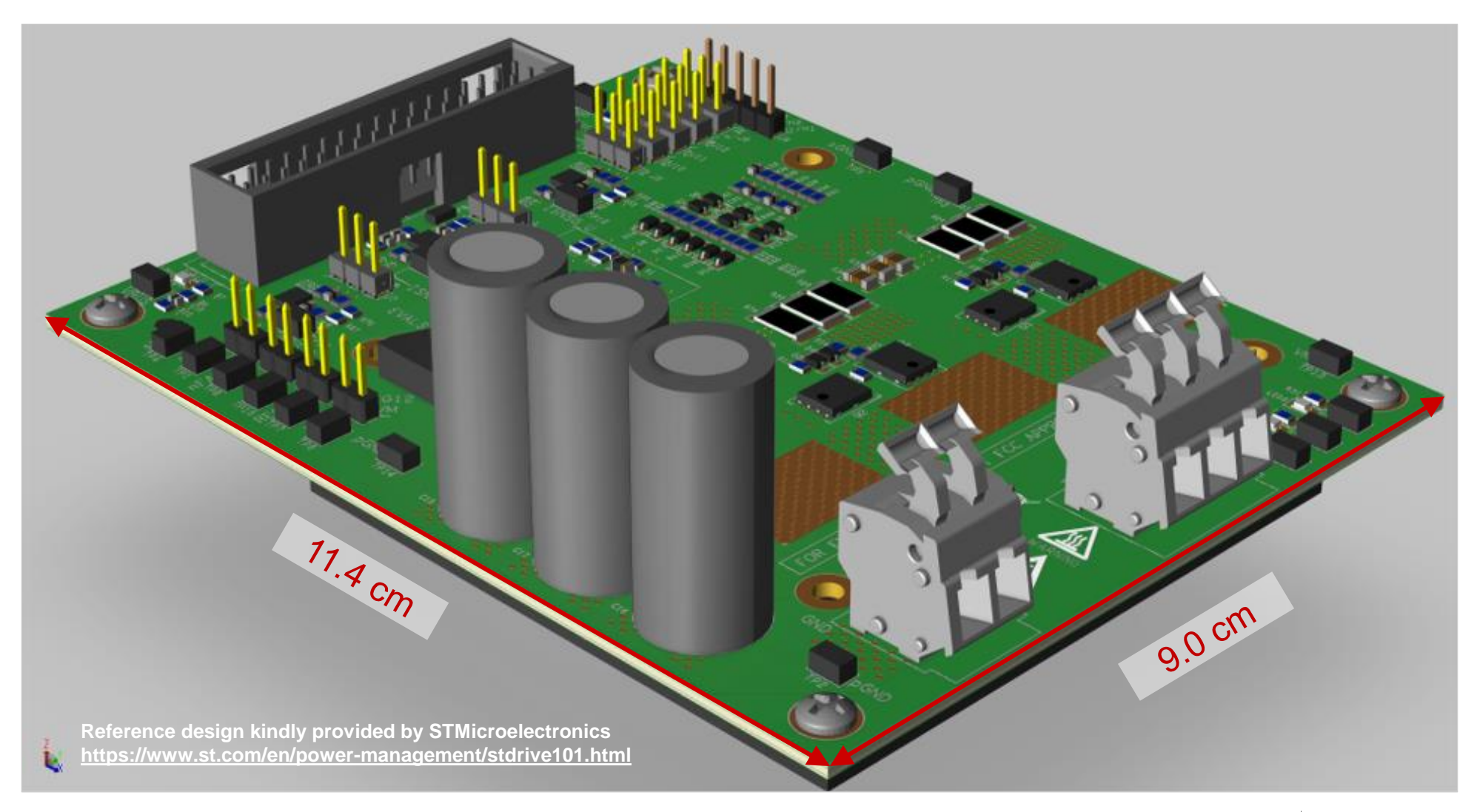

**FlowCAD** 

#### **Board Layout**

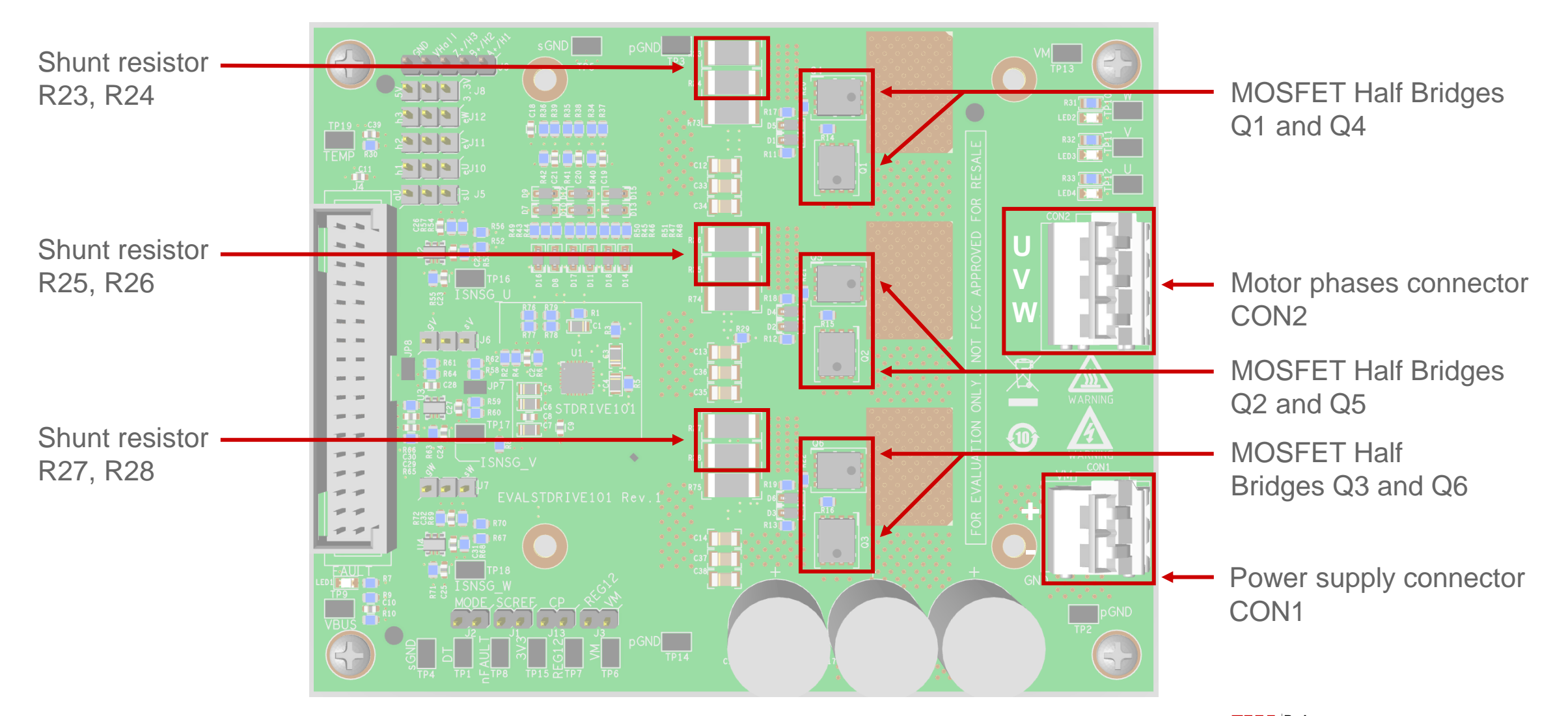

### **Simplified PCB Current Loop Model**

- Average current loops modeled by a supply rail and a ground path loop
  - Each half bridge simplified modeled by a constant current source placed between output power connector and supply power connector
  - Power MOSFETs modeled by short circuits
  - Shunt resistors modeled by short circuits
  - Good fitting with real case average currents

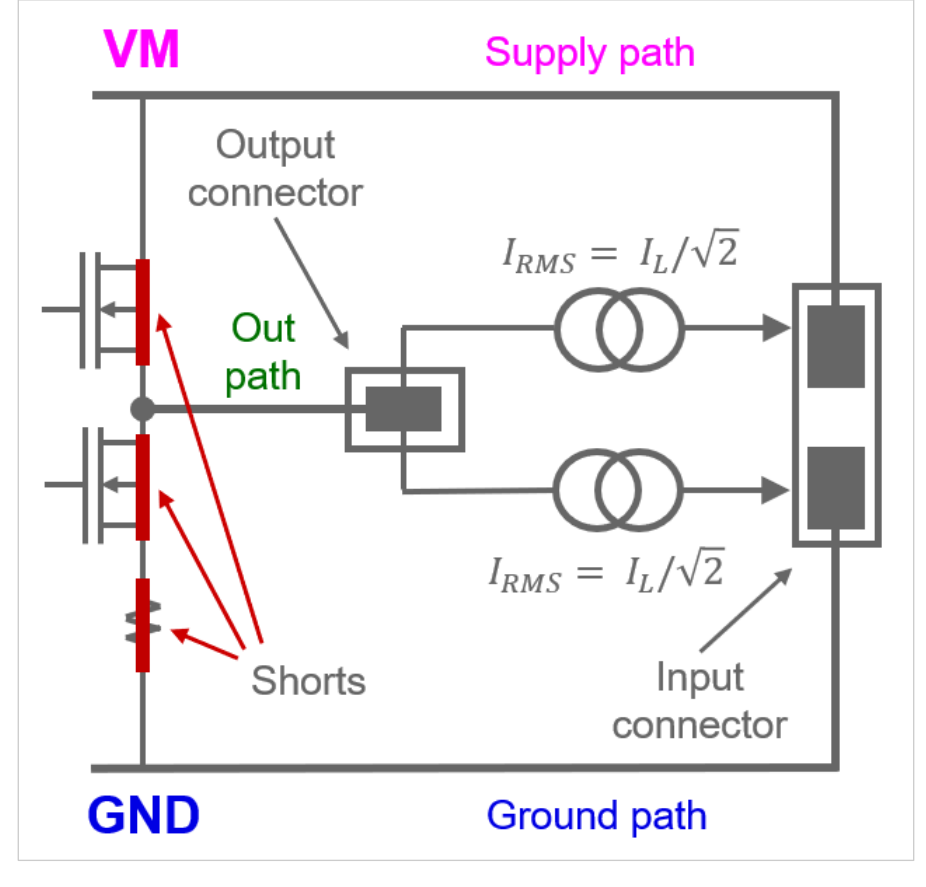

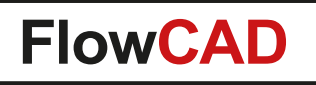

### **Development Stages**

- Initial Layout
  - Not fully placed
  - Rough thermal analysis of top layer only

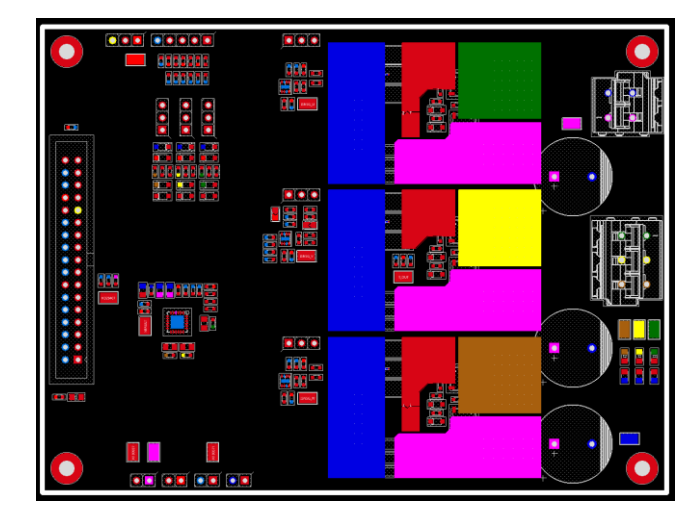

- Interims2 Layout
  - Analyzing and optimizing current paths
  - Modify layout to improve heat transmission from top to bottom board surface

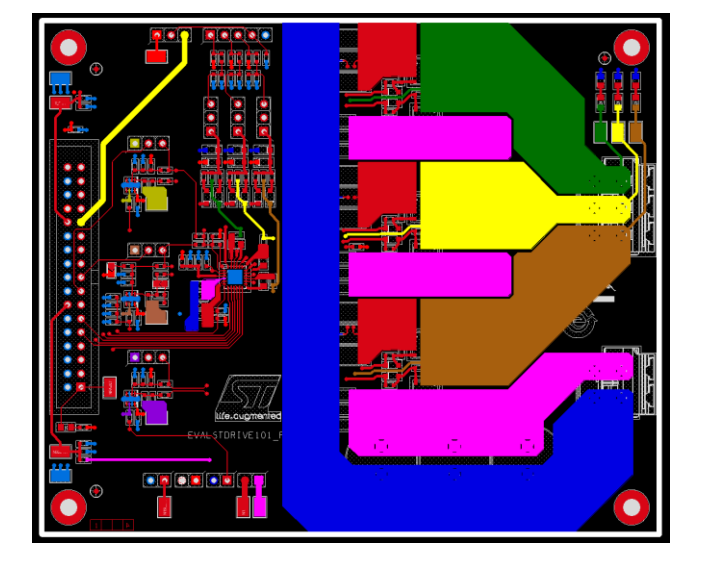

- Final Layout
  - Optimized layout without bottlenecks
  - Increased copper thickness
  - Well balanced output voltages

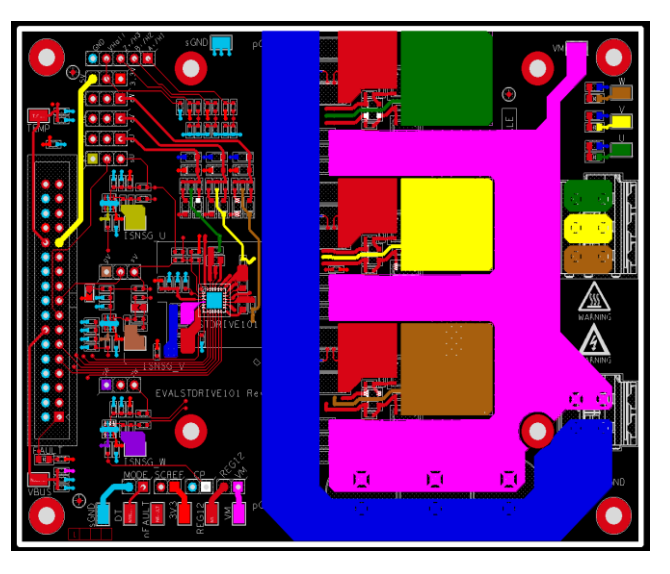

**FlowCAD** 

#### **Final Layout – Layout Plots**

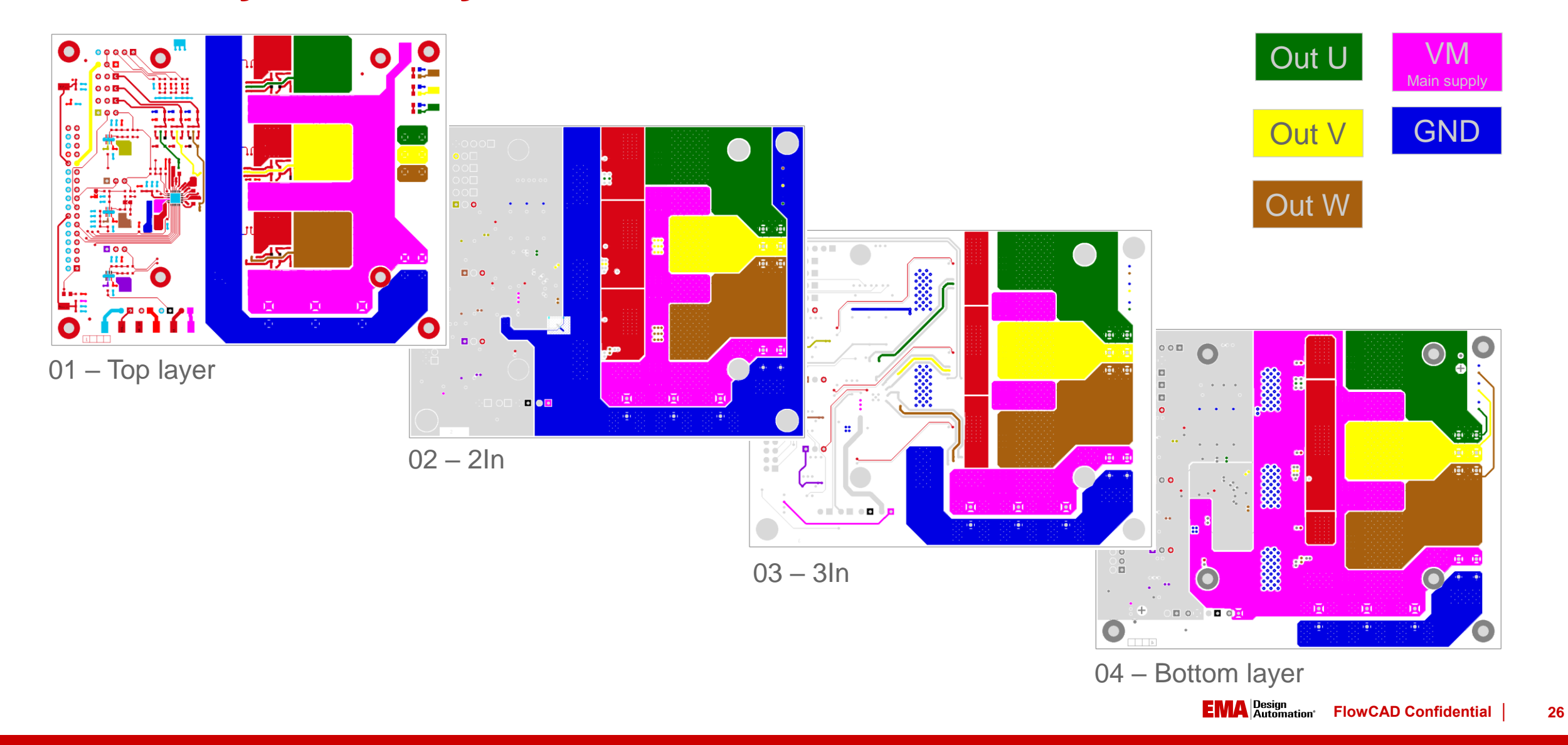

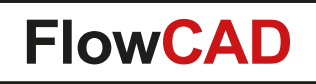

#### **Junction Temperature & IR-Drop vs. Copper Thickness**

|          | Initial       | Intermediate2 | Final Layout |
|----------|---------------|---------------|--------------|
| Layer 01 | 1 oz copper   | 1 oz copper   | 2 oz copper  |
| Layer 02 | 1/2 oz copper | 1∕₂ oz copper | 2 oz copper  |
| Layer 03 | 1/2 oz copper | 1/2 oz copper | 2 oz copper  |
| Layer 04 | 1 oz copper   | 1 oz copper   | 2 oz copper  |

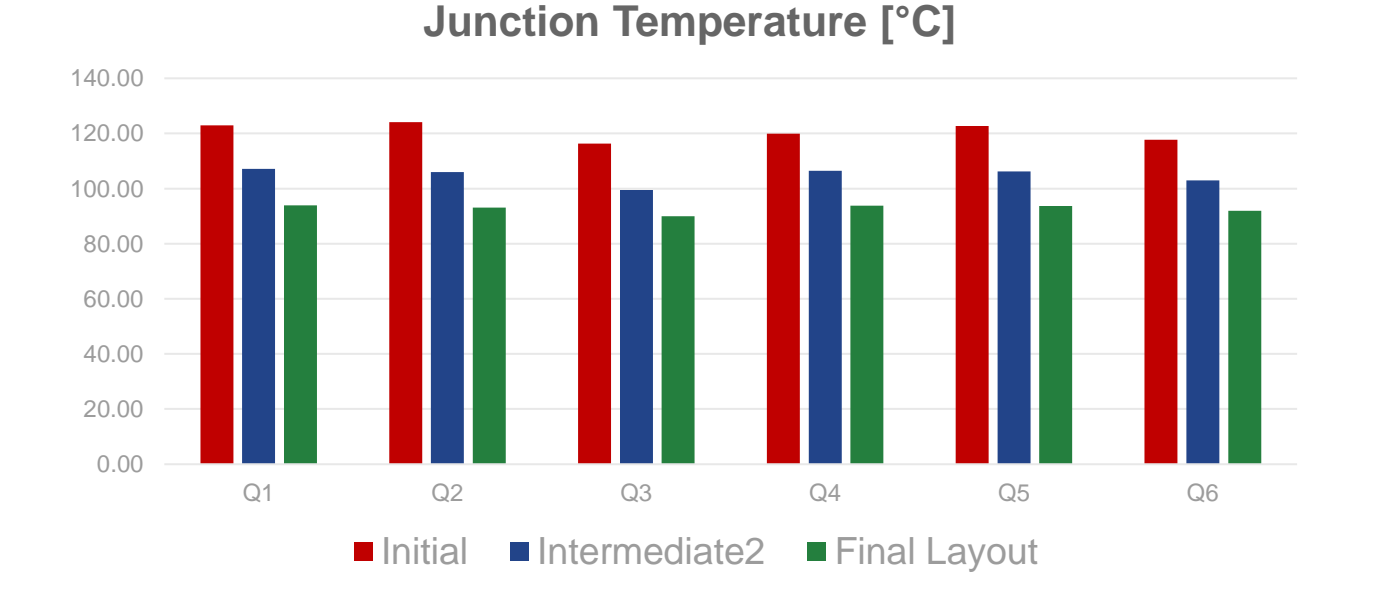

#### Voltage IR-Drop [mV]

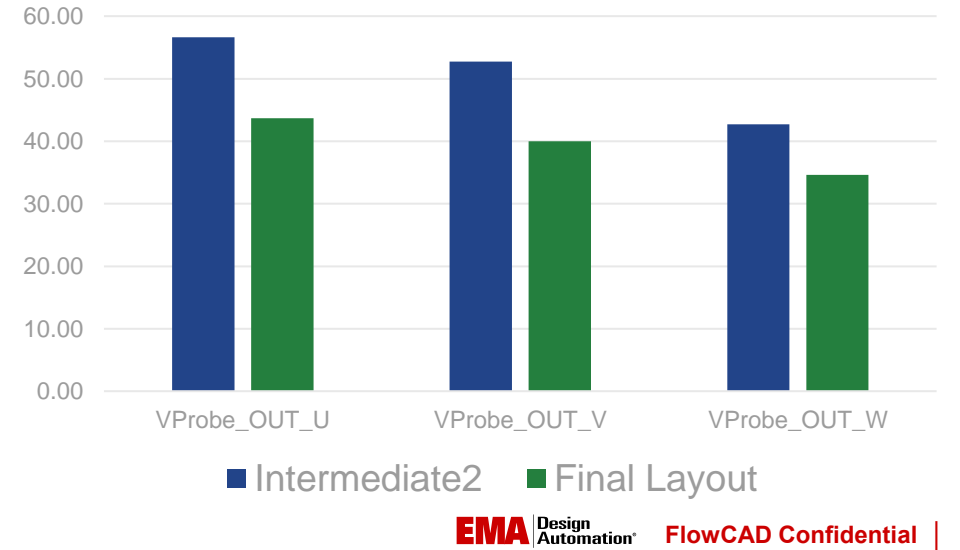

27

### **Celsius Thermal Solver – Initial Setup**

- Load layout file
- Check layer stackup
- Check padstack

Simulation

& Results

Check PCB material configuration

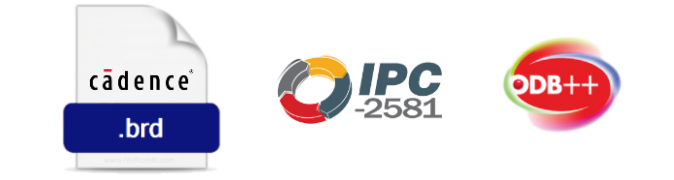

| Stack Up Pad Stack |       |            |                |              |          |                  |                    |  |  |  |
|--------------------|-------|------------|----------------|--------------|----------|------------------|--------------------|--|--|--|
| Layer #            | Color | Layer Icon | Layer Name     | Thickness(mn | Material | Conductivity(S/m | Fill-in Dielectric |  |  |  |
| 1                  |       |            | Signal\$TOP    | 0.07         | copper   |                  | FR4                |  |  |  |
|                    |       |            | Medium\$41     | 0.25         | FR4      | 0                |                    |  |  |  |
| 2                  |       |            | Signal\$2INN   | 0.07         | copper   |                  | FR4                |  |  |  |
|                    |       |            | Medium\$43     | 0.8          | FR4      | 0                |                    |  |  |  |
| 3                  |       |            | Signal\$3INN   | 0.07         | copper   |                  | FR4                |  |  |  |
|                    |       |            | Medium\$45     | 0.25         | FR4      | 0                |                    |  |  |  |
| 4                  |       |            | Signal\$BOTTOM | 0.07         | copper   |                  | FR4                |  |  |  |

Layer stackup editor

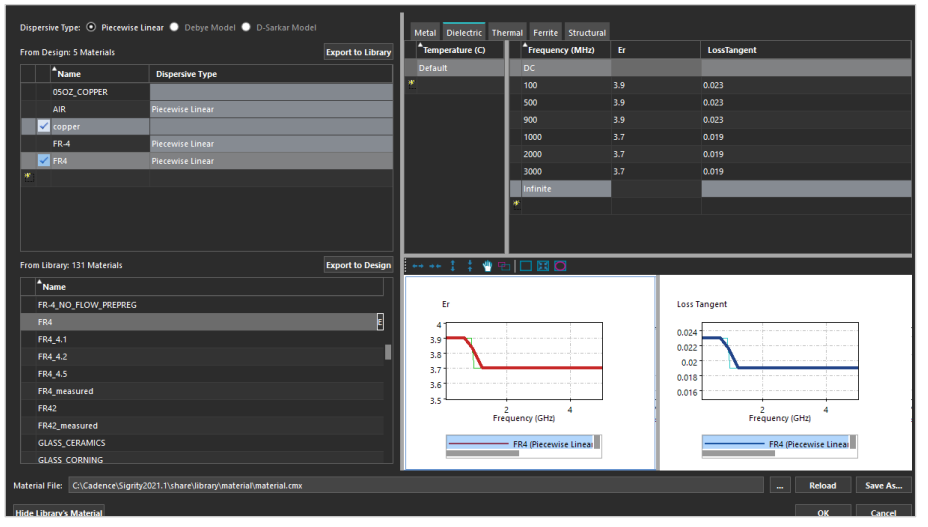

#### Material database

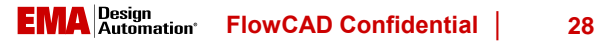

Initial Setup

E-Setup

T-Setup

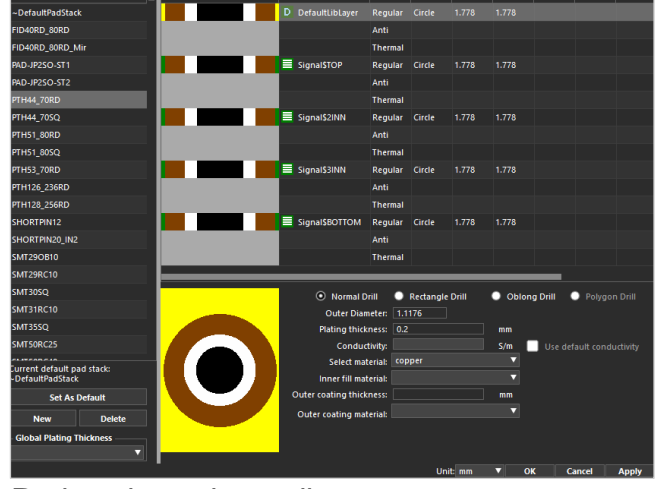

Padstack stackup editor

### **Celsius Thermal Solver – E-Setup**

- Set up VRMs
- Set up Sinks
- Set up Discrete components
- Set up V/I Probes

| Volta | Voltage Drop Analysis Setup -> Set up VRMs -> Set up VRMs |                 |          |               |                  |       |                   |  |       |  |
|-------|-----------------------------------------------------------|-----------------|----------|---------------|------------------|-------|-------------------|--|-------|--|
| Set ι | up VRMs                                                   | Set up Multi-Ph | ase VRMs |               |                  |       |                   |  |       |  |
|       | VRM                                                       | Name            | Nomina   | l Voltage (V) | Output Tolerance | e (%) | Sense Voltage (V) |  | VRM_C |  |
|       | VRM_C                                                     | ON1_VM_GND      | 36       |               | Not In Use       |       | 36                |  |       |  |
| ₽ 1   | *                                                         |                 |          |               |                  |       |                   |  |       |  |
|       |                                                           |                 |          |               |                  |       |                   |  |       |  |

#### Voltage Regulator Modules VRMs

| Voltag                                                            | Voltage Drop Analysis Setup -> Set up Sinks |               |                    |                  |                     |                     |          |             |  |  |  |
|-------------------------------------------------------------------|---------------------------------------------|---------------|--------------------|------------------|---------------------|---------------------|----------|-------------|--|--|--|
| Tolerance Unit 🥱 🔽 Instance Based Current Mapping Files for Sinks |                                             |               |                    |                  |                     |                     |          |             |  |  |  |
|                                                                   | Sink Name                                   | Model         | Nominal Voltage (V | Power/Ground Net | Upper Tolerance(+%) | Lower Tolerance(-%) | P/F Mode | Current (A) |  |  |  |
|                                                                   | SINKO                                       | Equal Current |                    | OUT_W_VM         | Not In Use          | 2 E                 | Worst    | 10.6        |  |  |  |
|                                                                   | SINK1                                       | Equal Current |                    | OUT_W_GND        | Not in Use          | 2                   | Worst    | 10.6        |  |  |  |
|                                                                   | SINK2                                       | Equal Current |                    | OUT_V_VM         | Not in Use          | 2                   | Worst    | 10.6        |  |  |  |
|                                                                   | SINK3                                       | Equal Current |                    | OUT_V_GND        | Not In Use          | 2                   | Worst    | 10.6        |  |  |  |
| ₽                                                                 | SINK4                                       | Equal Current |                    | OUT_U_VM         | Not in Use          | 2                   | Worst    | 10.6        |  |  |  |
|                                                                   | SINK5                                       | Equal Current |                    | OUT_U_GND        | Not in Use          | 2                   | Worst    | 10.6        |  |  |  |
| <b>Z</b> *                                                        |                                             |               |                    |                  |                     |                     |          |             |  |  |  |

#### Sinks

| Volta | ge Drop Analysis Setup -> Set uj | p Discretes      |                 |      |                           |                                                |
|-------|----------------------------------|------------------|-----------------|------|---------------------------|------------------------------------------------|
|       | Discrete Name                    | Resistance (Ohm) | Max Current (A) |      |                           |                                                |
|       | DISC_Q1_OUT_U_VM                 | 1e-6             | 0               |      |                           |                                                |
| 2     | DISC_Q2_OUT_V_VM                 | 1e-6             | 0               |      |                           |                                                |
| ₽     | DISC_Q3_OUT_W_VM                 | 1e-6             | 0               |      |                           |                                                |
|       | DISC_Q4_OUT_U_SNSU_P             | 1e-6             | 0               |      |                           |                                                |
| •     | DISC_Q5_OUT_V_SNSV_P             | 1e-6             | 0               |      |                           |                                                |
|       | DISC_Q6_OUT_W_SNSW_P             | 1e-6             | 0               | Volt | Voltage Drop Analysis Set | Voltage Drop Analysis Setup -> Set up V/I Prot |
|       | DISC_R23_GND_SNSU_P              | 1e-6             | 0               |      | Probe Name                | Probe Name Model                               |
|       | DISC_R24_GND_SNSU_P              | 1e-6             | 0               |      | VProbe_OUT_U              | VProbe_OUT_U Voltage                           |
| 2     | DISC_R25_GND_SNSV_P              | 1e-6             | 0               | 5    | VProbe OUT V              | VProbe OUT V Voltage                           |
| 2     | DISC_R26_GND_SNSV_P              | 1e-6             | 0               |      | VProbe OUT W              |                                                |
|       | DISC_R27_GND_SNSW_P              | 1e-6             | 0               | -    |                           |                                                |
|       | DISC_R28_GND_SNSW_P              | 1e-6             | 0               |      |                           | ✓ <sup>1</sup> / <sub>1</sub>                  |

Discrete components

Voltage probes

FlowCAD Confidential

Initial E-Setup T-Setup Simulation & Results

### **Celsius Thermal Solver – T-Setup (I)**

Simulation

 $\geq$ 

Initial

Setup

E-Setup

- Set up ambient temperature & ambient conditions (i.e. heat transfer coefficient HTC)
- Select thermal components

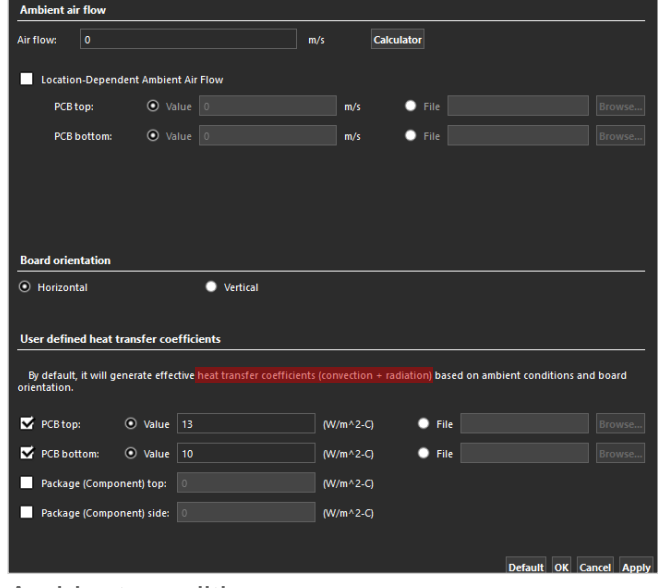

Ambient conditions

| Component Manager                           |                |      |          |         |         |  |  |  |  |
|---------------------------------------------|----------------|------|----------|---------|---------|--|--|--|--|
| Model Name                                  | Thermal Compon | Tags | Ckt Type | Catalog | Outline |  |  |  |  |
| STDRIVE101_QFN050P-400X400X100STDRV101      |                | IC   |          |         | driver  |  |  |  |  |
| <sup>t</sup> U1                             |                |      | PCB-comp |         |         |  |  |  |  |
| STLD130N8F7_POWERFLAT127P-600X5_STL110N10F7 |                | IC   |          |         | mosfet  |  |  |  |  |
| Q1                                          | $\checkmark$   |      | PCB-comp |         |         |  |  |  |  |
| Q2                                          | V              |      | PCB-comp |         |         |  |  |  |  |
| <b>Q</b> 3                                  |                |      | PCB-comp |         |         |  |  |  |  |
| Q4                                          | $\checkmark$   |      | PCB-comp |         |         |  |  |  |  |
| Q5                                          |                |      | PCB-comp |         |         |  |  |  |  |
| 1 Q6                                        |                |      | PCB-comp |         |         |  |  |  |  |

Thermal component selection

FlowCAD Confidential

### **Celsius Thermal Solver – T-Setup (II)**

• Set up thermal components

Simulation

& Results

 $\geq$ 

Initial Setup

E-Setup

Choose Property Type:

Theta-JB: 1.1

Theta-JC: 31.3

| Component Manager |                |      |         |         |            |      |                 |                |                            |
|-------------------|----------------|------|---------|---------|------------|------|-----------------|----------------|----------------------------|
| RefDe             | Model Name     | Tags | X(mm)   | Y(mm)   | Rotation   | Flip | Property        | MaxDieTemperat | Dissipation                |
| Q1                | STLD130N8F7_P  | IC   | 71mm    | 76mm    | 270.000000 | No   | 2-Resistor Comp | 95.000000      | Transient Function : pwl_q |
| Q2                | STLD130N8F7_P  | IC   | 71mm    | 50.75mm | 270.000000 | No   | 2-Resistor Comp | 95.000000      | Transient Function : pwl_q |
| Q3                | STLD130N8F7_P  | IC   | 71mm    | 25.5mm  | 270.000000 | No   | 2-Resistor Comp | 95.000000      | Transient Function : pwl_q |
| Q4                | STLD130N8F7_P  | IC   | 71.25mm | 85.5mm  | 0.000000   | No   | 2-Resistor Comp | 95.000000      | Transient Function : pwl_q |
| Q5                | STLD130N8F7_P  | IC   | 71.25mm | 60.25mm | 0.000000   | No   | 2-Resistor Comp | 95.000000      | Transient Function : pwl_q |
| Q6                | STLD130N8F7_P  | IC   | 71.25mm | 35mm    | 0.000000   | No   | 2-Resistor Comp | 95.000000      | Transient Function : pwl_q |
| R23               | R-2512_RESC-25 | IC   | 56.75mm | 91.5mm  | 0.000000   | No   | Material        |                | 0.281W                     |
| R24               | R-2512_RESC-25 | IC   | 56.75mm | 87.5mm  | 0.000000   | No   | Material        |                | 0.281W                     |
| R25               | R-2512_RESC-25 | IC   | 56.75mm | 62.25mm | 0.000000   | No   | Material        |                | 0.281W                     |
| R26               | R-2512_RESC-25 | IC   | 56.75mm | 66.25mm | 0.000000   | No   | Material        |                | 0.281W                     |
| R27               | R-2512_RESC-25 | IC   | 56.75mm | 41mm    | 0.000000   | No   | Material        |                | 0.281W                     |
| R28               | R-2512_RESC-25 | IC   | 56.75mm | 37mm    | 0.000000   | No   | Material        |                | 0.281W                     |
|                   |                |      |         |         |            |      |                 |                |                            |

#### Set up PCB components table

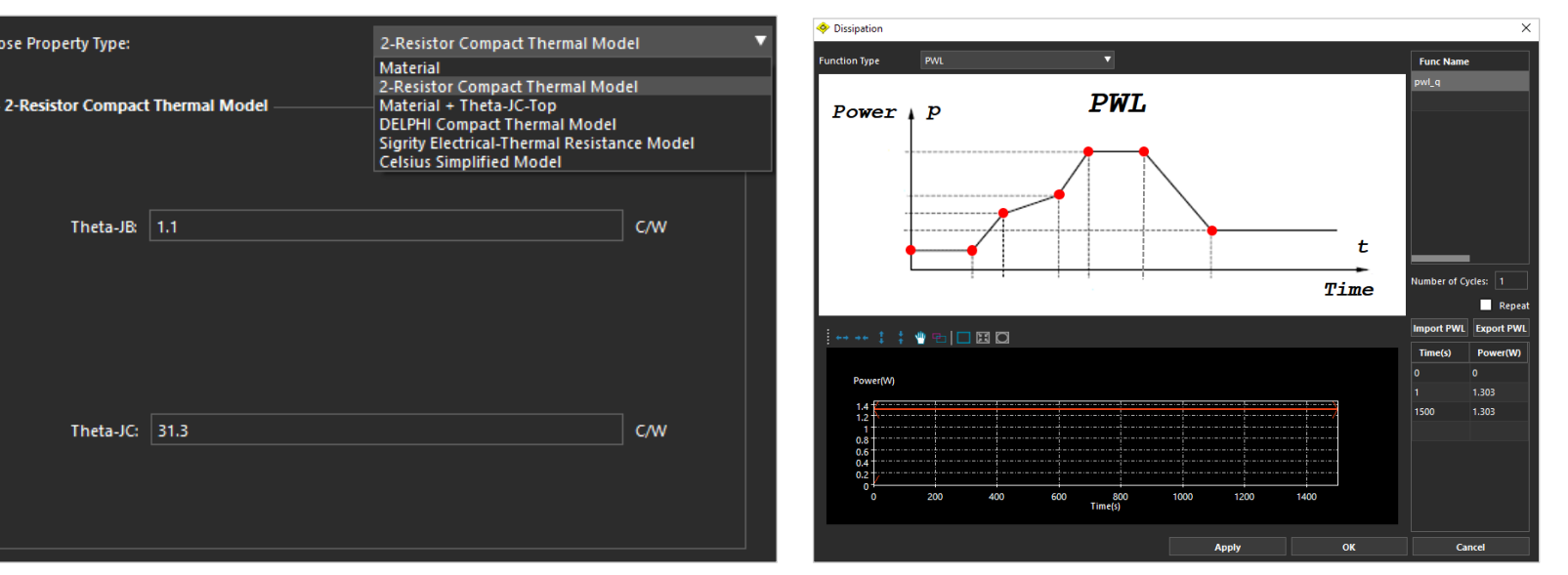

Thermal component material selection

Transient thermal dissipation function definition

### **Celsius Thermal Solver – Constraints-Setup**

- Set up E-Constraints
  - max. IR-drop

Ž

. .

- max via current
- max. current density
- Set up T-Constraints
   max. plane temperature

| Electrical Constraints Setup -> Via Current/Current Density |                          |                  |                       |  |                          |  |  |  |  |
|-------------------------------------------------------------|--------------------------|------------------|-----------------------|--|--------------------------|--|--|--|--|
| Constraint Mode Sink Voltag                                 |                          | Discrete Current | Probe Voltage/Current |  | Via Current/Current Dens |  |  |  |  |
| Constraint on Global Via Current (A): 0.853311              |                          |                  |                       |  |                          |  |  |  |  |
| Constraint on Global Via Current Density (A/mm2): 7.59327   |                          |                  |                       |  |                          |  |  |  |  |
|                                                             | PadStack Name Maximum Cu |                  |                       |  |                          |  |  |  |  |
|                                                             | VIA12_32RD               | )                | 0.7                   |  |                          |  |  |  |  |
|                                                             | VIA20_40RD               | )                | 0.7                   |  |                          |  |  |  |  |
|                                                             | VIA20_40RD               | _Geo_Mir         | 0.7                   |  |                          |  |  |  |  |

Max. via current

| The                        | Thermal Constraints Setup -> Plane Temperature |              |              |                         |                   |      |                      |  |  |  |  |
|----------------------------|------------------------------------------------|--------------|--------------|-------------------------|-------------------|------|----------------------|--|--|--|--|
| Via Temperature Trace Temp |                                                |              | Trace Temp   | oerature                | Plane Temperature | Wire | Wirebond Temperature |  |  |  |  |
| Co                         | nst                                            | traint on Gl | obal Plane T | emperatu                | ıre (C):          |      | 95                   |  |  |  |  |
|                            |                                                | Layer Name   | :            | Maximum Temperature (C) |                   |      |                      |  |  |  |  |
| ₽                          |                                                | Signal\$TOF  | p            | 85                      |                   |      |                      |  |  |  |  |
| ₽                          |                                                | Signal\$2INN |              | 75                      |                   |      |                      |  |  |  |  |
| ₽                          |                                                | Signal\$3IN  | N            | 75                      |                   |      |                      |  |  |  |  |
| ₽                          |                                                | Signal\$BO   | ттом         | 85                      |                   |      |                      |  |  |  |  |

Max. plane temperature

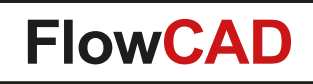

### **Celsius Thermal Solver – E-Simulation & Results**

- View electrical result tables and current / voltage distributions
- Simulation time

& Results

 $\geq$ 

Setup

- single static analysis: 30 sec.
- complete transient: 16 min.

| Results and Report -> Probes Measurements |            |                |             |           |                        |             |            |
|-------------------------------------------|------------|----------------|-------------|-----------|------------------------|-------------|------------|
| VRM Voltage                               | Sink Vol   | oltage Discret |             | e Current | Other Compon           | ent Voltage | Power Loss |
| Probe Name                                | Probe Name |                | del Nominal |           | Voltage (V) Actual Vol |             | age (V)    |
| VProbe_OUT_U                              |            | Voltage        |             | 0         |                        | -0.0437187  |            |
| VProbe_OUT_V                              |            | Voltage        |             | 0         |                        | -0.0399944  |            |
| VProbe_OUT_W                              |            | Voltage        |             | 0         |                        | -0.0346542  |            |

Voltage probes results table

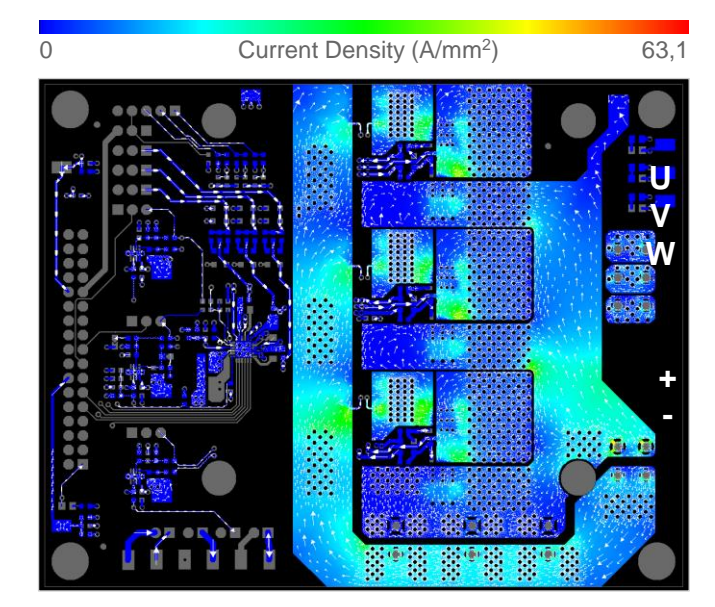

2D current density distribution, top layer

|         |            | _        |   |
|---------|------------|----------|---|
| 000     |            | R23      |   |
| 00      |            | R73 Q4   |   |
| COE     |            |          |   |
| GOE     | CORCORCOR. | G12 Q1   |   |
| OC IET  |            | 036      |   |
| 5 E E   |            | R25      | W |
| 38      | • B B      | R74 Q5   |   |
|         | 0 0 /      | E D2     |   |
|         | S          | C36      |   |
| 00      |            | - JP6 -  | + |
| 0.0     |            | R28      |   |
| 😤 📍 🔟 🚱 | 0          | R75 D6 H |   |
|         |            |          |   |
|         |            | C77      |   |
|         |            | X        |   |
|         |            |          |   |
|         |            | 18 M. 18 |   |

2D IR-drop distribution, all layers

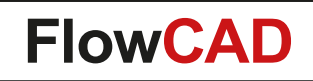

#### **Celsius Thermal Solver – T-Simulation & Results**

• View thermal steady state result tables and distributions

 $\geq$ 

Setup

| component/Package Temperature Results |                     |                       |                         |                    |               |           |           |
|---------------------------------------|---------------------|-----------------------|-------------------------|--------------------|---------------|-----------|-----------|
| Reference Designator                  | Dissipation + Power | CaseTopDissipation (  | CaseSideDissipation (W) | PCBDissipation (W) | ▼Junction (C) | Case (C)  | Board (C) |
| Q1                                    | 0.000000            | 0.031912              | 0.000000                | -0.031912          | 93.993170     | 95.032756 | 93.559968 |
| Q4                                    | 0.000000            | 0.031854              | 0.000000                | -0.031854          | 93.852117     | 94.893804 | 92.977703 |
| Q5                                    | 0.000000            | 0.031785              | 0.000000                | -0.031785          | 93.696712     | 94.740678 | 92.674344 |
| Q2                                    | 0.000000            | 0.031514              | 0.000000                | -0.031514          | 93.148640     | 94.200630 | 92.786806 |
| Q6                                    | 0.000000            | 0.030957              | 0.000000                | -0.030957          | 91.925308     | 92.995296 | 90.775731 |
| Q3                                    | 0.000000            | 0.030023              | 0.000000                | -0.030023          | 89.994895     | 91.093206 | 89.868027 |
| R23                                   | 0.281000            | 0.018892              | 0.028677                | 0.233430           | 86.305400     | 86.302164 | 86.305400 |
| R24                                   | 0.281000            | 0.018774              | 0.028495                | 0.233730           | 86.082671     | 86.039628 | 86.082671 |
| R26                                   | 0.281000            | 0.018493              | 0.028071                | 0.234437           | 85.207621     | 85.189506 | 85.207621 |
| R25                                   | 0.281000            | 0.018466              | 0.028028                | 0.234506           | 85.139213     | 85.106525 | 85.139213 |
| Output Folder Brow                    | ser TCL Command     | Component/Package Ten | perature Results        |                    |               |           |           |

Component temperature results table

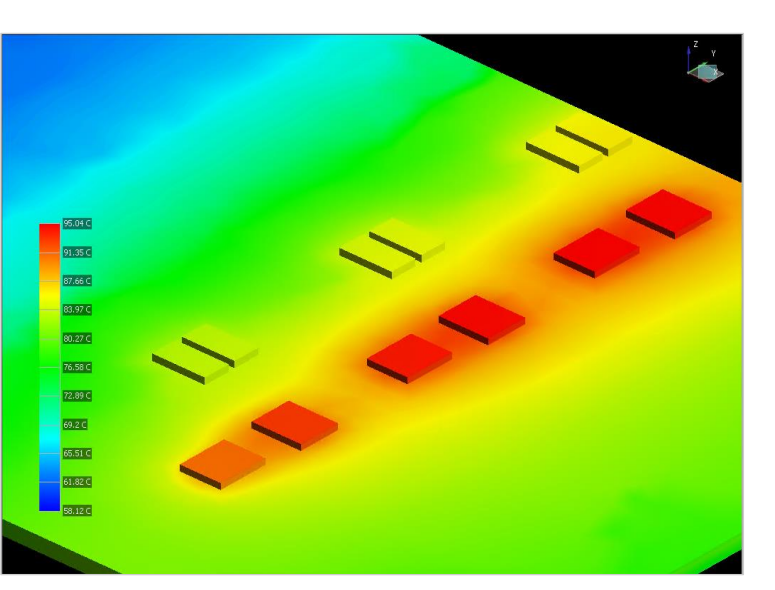

& Results

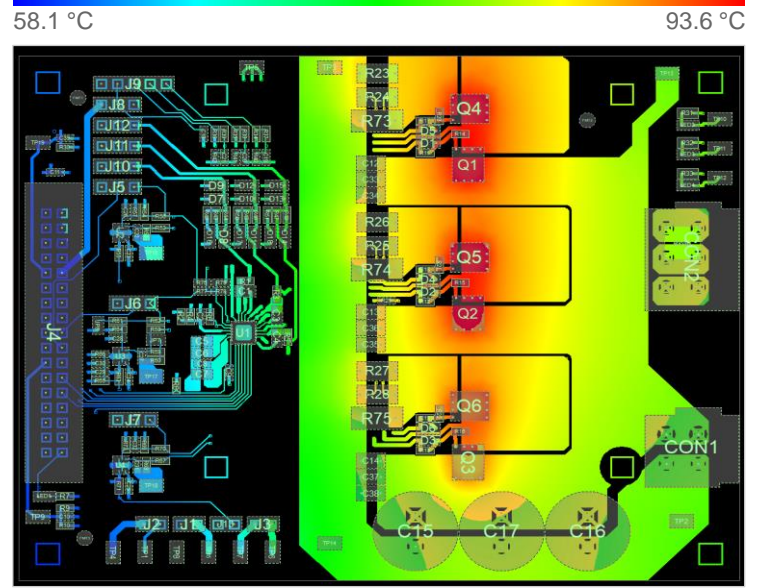

2D steady state temperature distribution

34

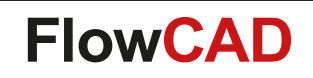

#### **Celsius Thermal Solver – Transient T-Simulation & Results**

• View thermal transient result curves and transient thermal distribution

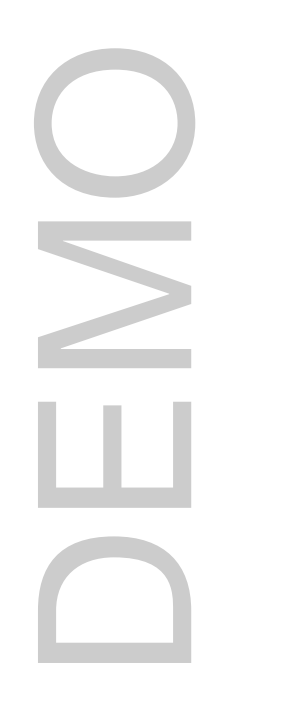

Setup

& Results

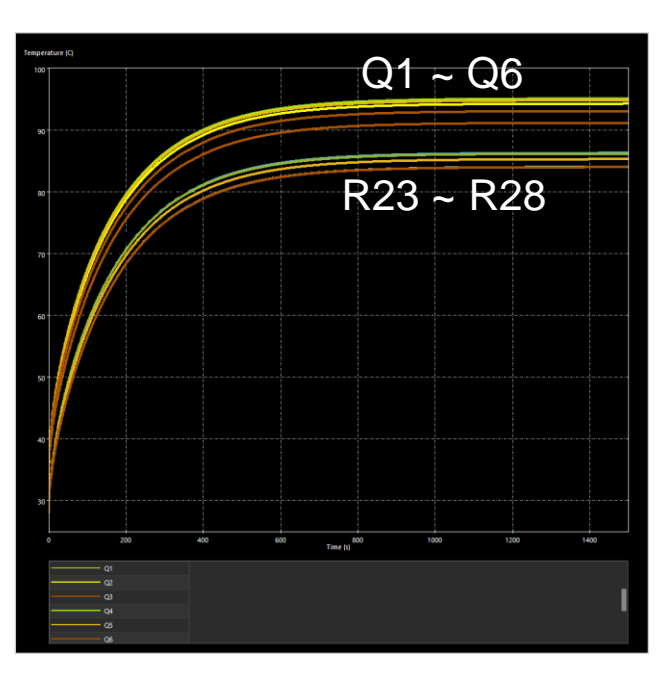

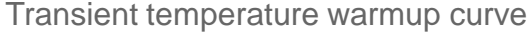

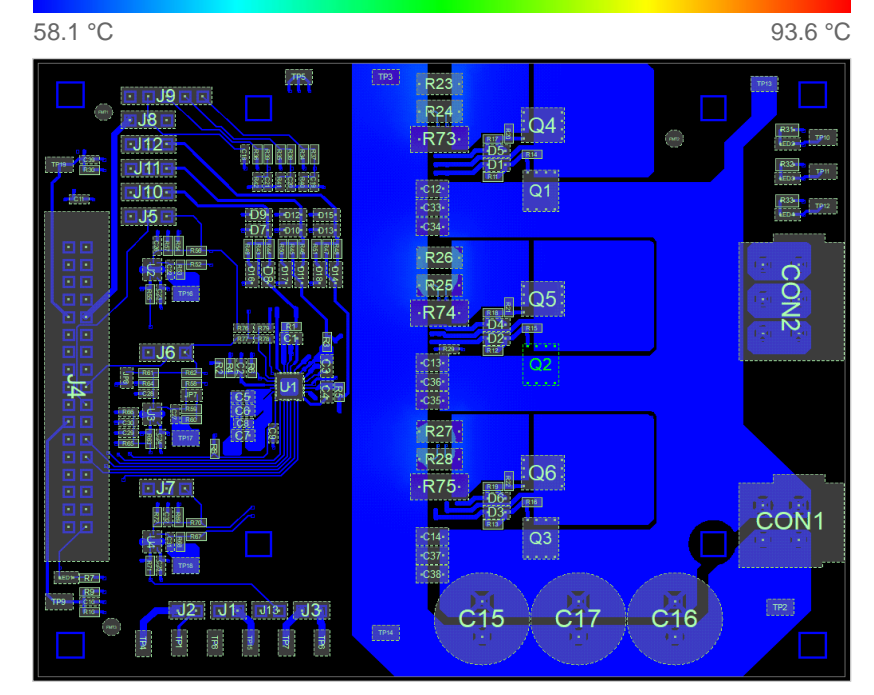

2D transient thermal distribution

35

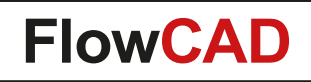

### **Exploring Different What-if Configurations (I)**

Choose high thermal glass composite PCB laminate

|                           | Junction<br>Conductivity<br>1.5 W/m · K | Junction<br>Conductivity<br>1.1 W/m · K | Junction<br>Conductivity<br>0.4 W/m · K |  |  |  |  |  |
|---------------------------|-----------------------------------------|-----------------------------------------|-----------------------------------------|--|--|--|--|--|
| Junction Temperature (°C) |                                         |                                         |                                         |  |  |  |  |  |
| Q1                        | 91.5                                    | 91.8                                    | 92.6                                    |  |  |  |  |  |
| Q2                        | 90.5                                    | 90.8                                    | 91.5                                    |  |  |  |  |  |
| Q3                        | 87.8                                    | 88.1                                    | 88.7                                    |  |  |  |  |  |
| Q4                        | 91.5                                    | 91.8                                    | 92.5                                    |  |  |  |  |  |
| Q5                        | 91.0                                    | 91.3                                    | 92.1                                    |  |  |  |  |  |
| Q6                        | 89.4                                    | 89.7                                    | 90.4                                    |  |  |  |  |  |

| Item                        | Unit    | ECOOL<br>R-1586(H) | ECOOL<br>R-1787 | Conventional<br>FR-4, R-1705 |
|-----------------------------|---------|--------------------|-----------------|------------------------------|
| UL / ANSI grade             | -       | CEM-3              | CEM-3           | FR-4.0                       |
| Glass transition temp. (Tg) | °C      | 148                | 148             | 140                          |
| Thermal conductivity @ 85°C | W/m · K | 1.5                | 1.1             | 0.4                          |
| Thermal resistance          | °C / W  | 5.0                | 6.7             | 17.5                         |

Source: Panasonic

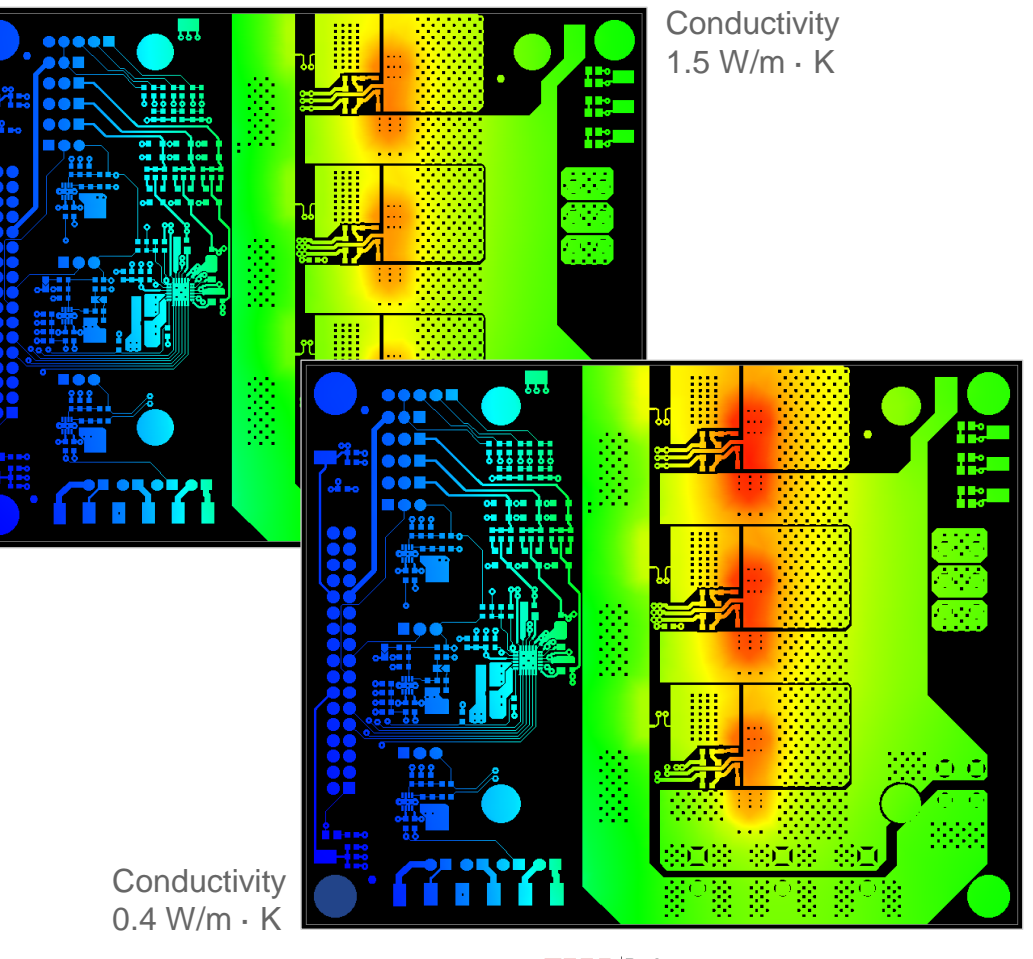

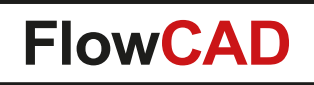

### **Exploring Different What-if Configurations (II)**

Define individual heat sinks to components

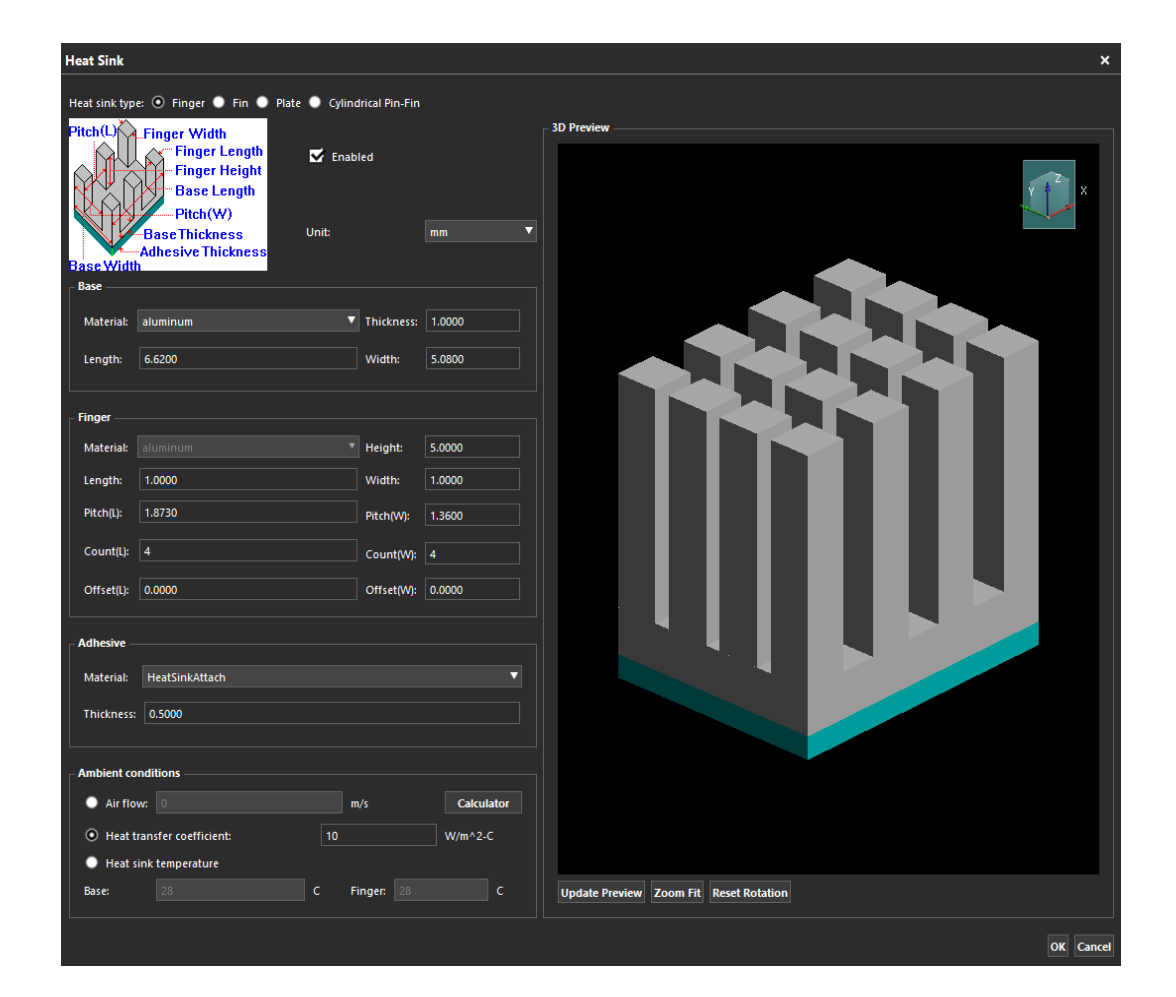

3D thermal distribution with heat sinks

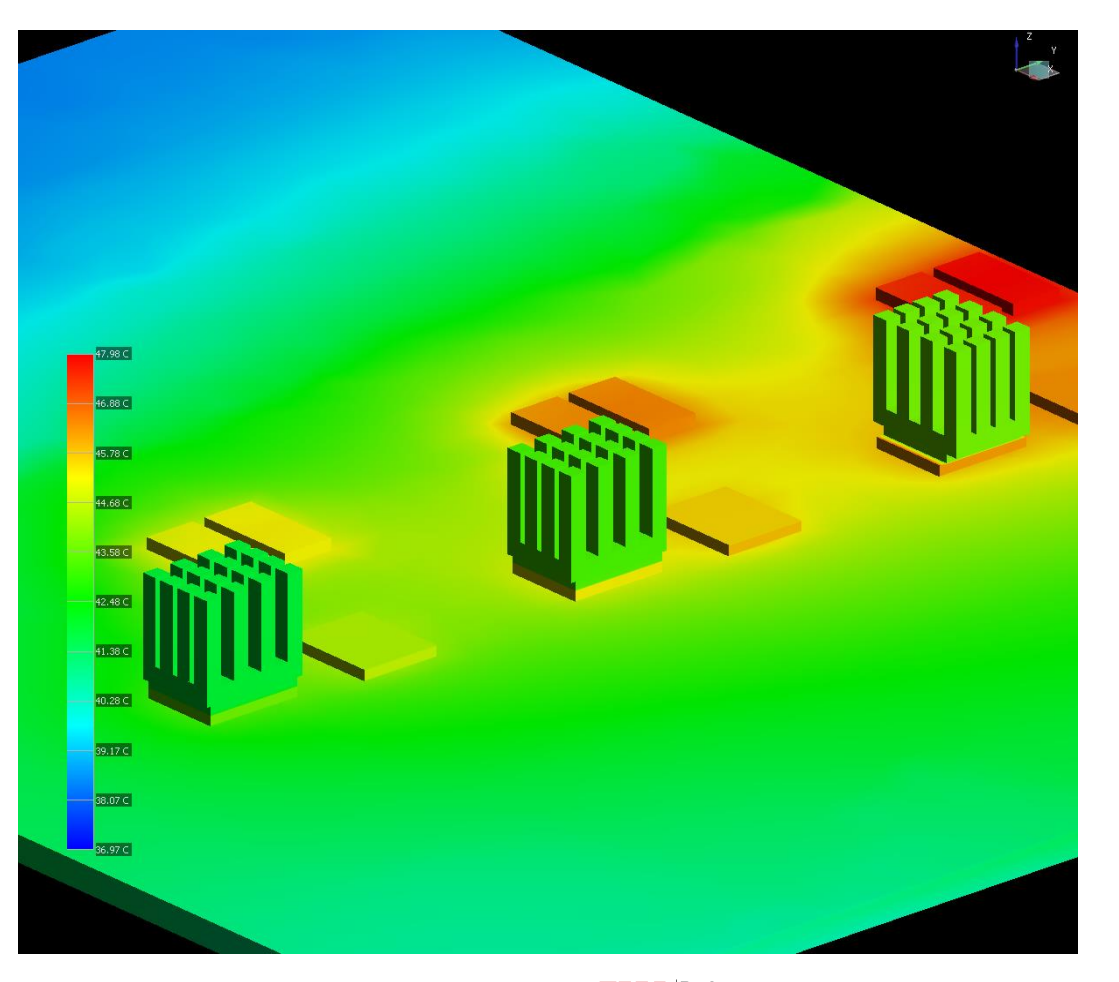

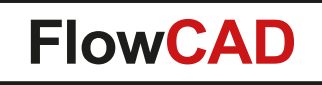

### **Exploring Different What-if Configurations (III)**

3D thermal distribution without heatsinks

3D thermal distribution with heat sink plate

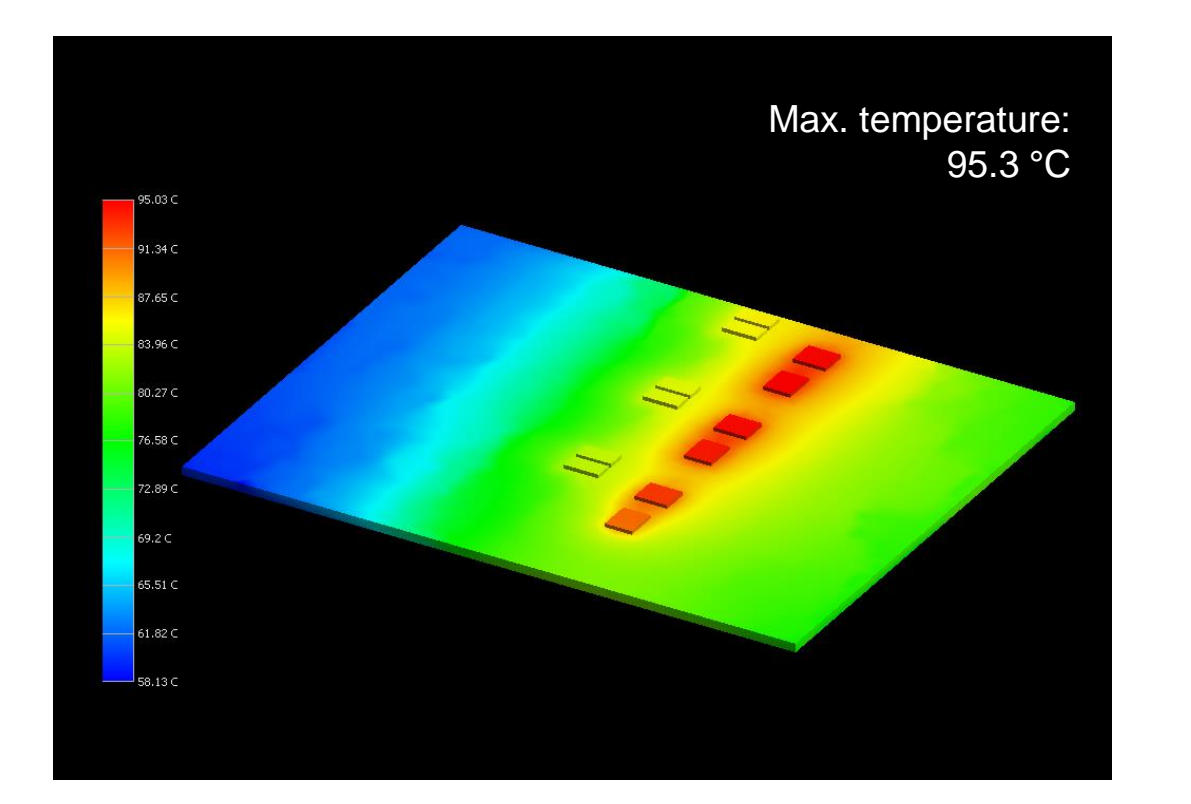

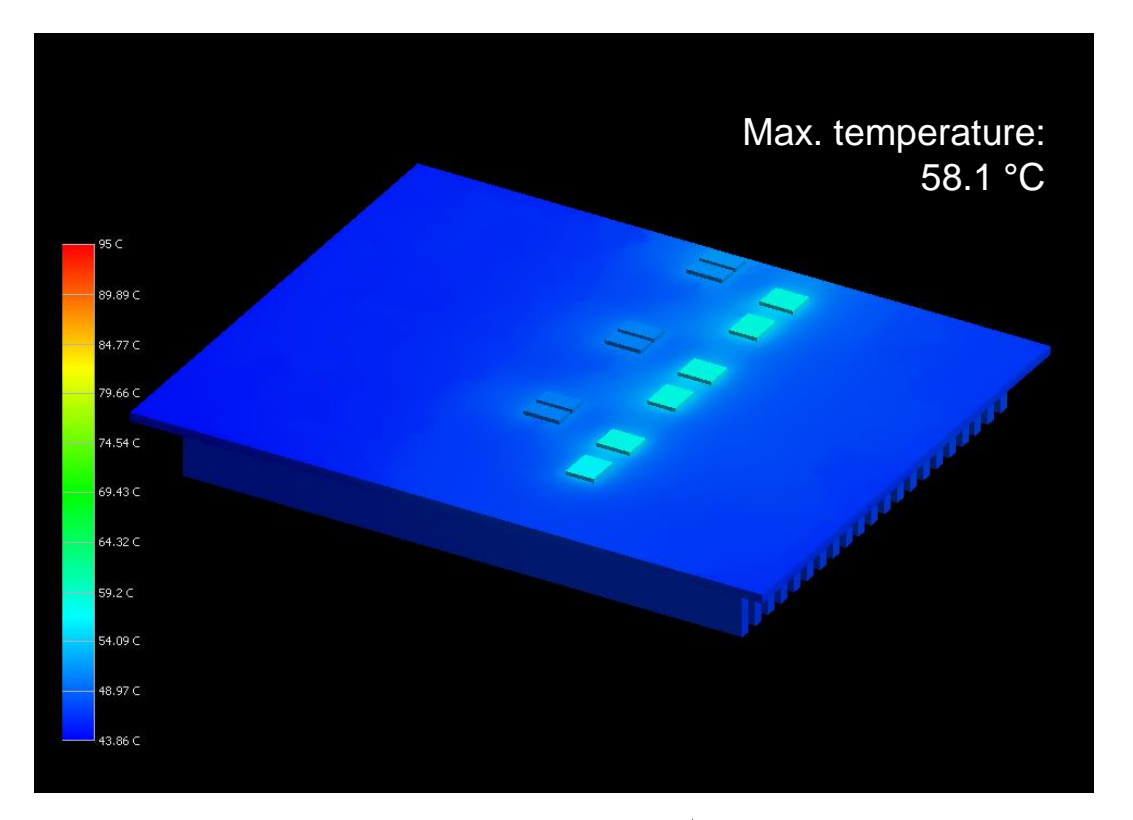

### **Summary & Key Takeaways**

- With the Celsius Thermal Solver, you can easily simulate the thermal behavior of your design
  - Complete solution with detailed modeling of the PCB
  - Find temperature hot spots in your design
  - Eliminate high voltage drops and current bottlenecks
- E/T co-simulation helps to make any necessary changes during design development
- Simulation "only" costs time; no costs for prototypes
- Experiment! Nothing breaks! ③
- Deliver a first-time-right solution for the given challenge

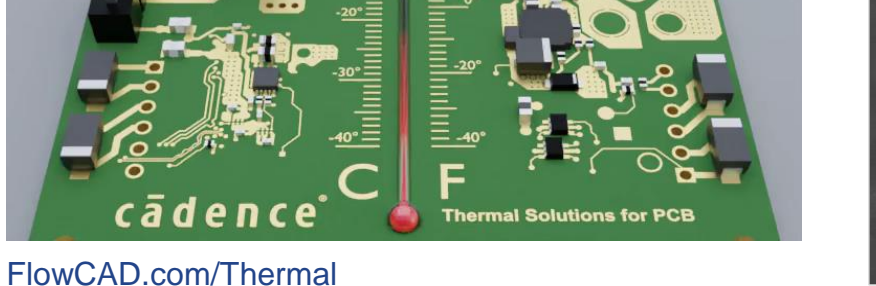

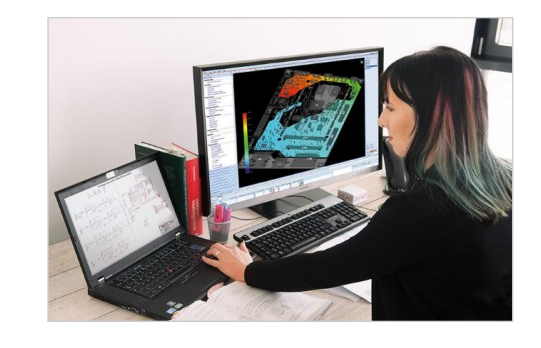

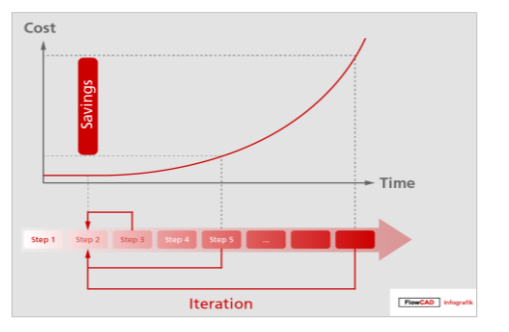

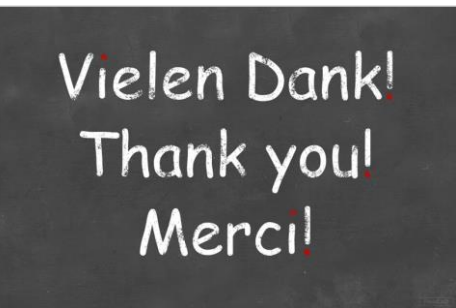

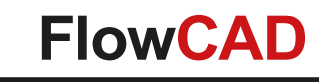

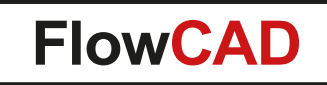

### Contact us / Kontakt zu FlowCAD

Please do not hesitate to contact us. Für weitere Fragen und Informationen stehen wir gerne zur Verfügung.

#### **FlowCAD Deutschland**

Mozartstr. 2 85622 Feldkirchen bei München T +49 89 45637-770 info@FlowCAD.de

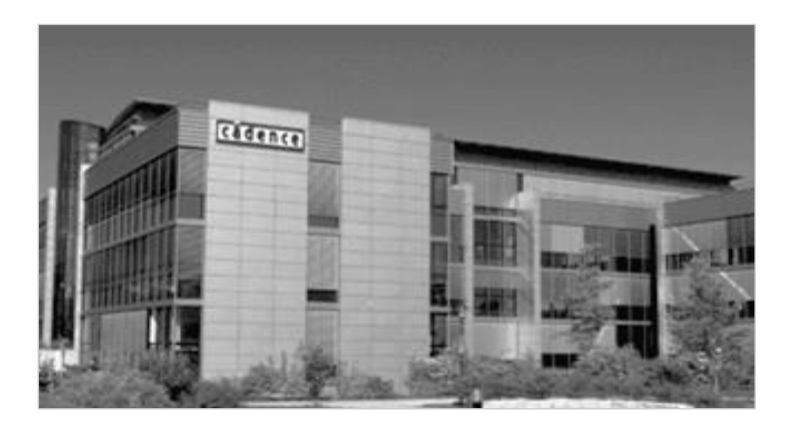

#### **FlowCAD Schweiz**

Hintermättlistr. 1 5506 Mägenwil T +41 56 485 91 91 info@FlowCAD.ch

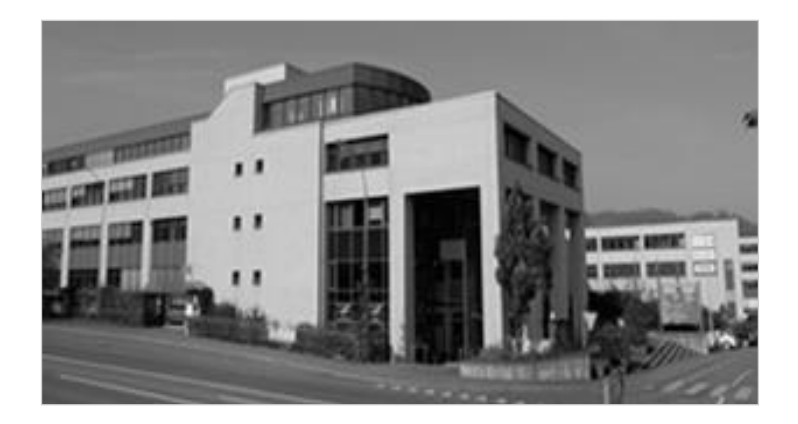

FlowCAD Polska

ul. Sąsiedzka 2A 80-298 Gdańsk T +48 58 727 90 90 info@FlowCAD.pl

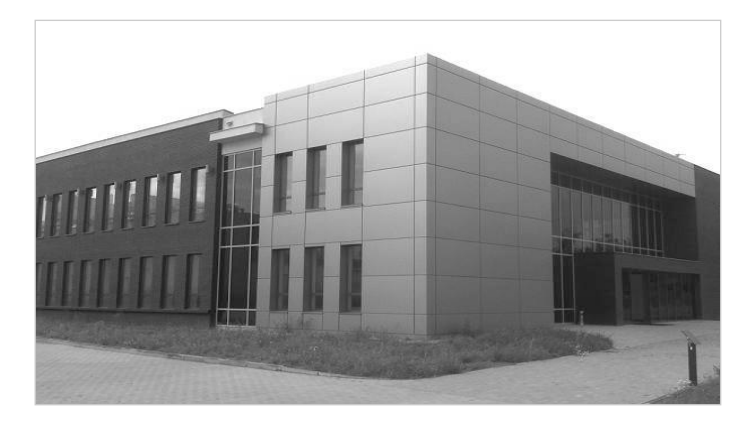

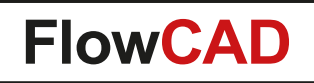

### **Follow Us**

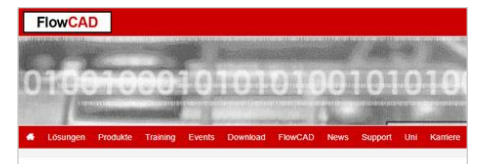

FlowCAD PCB Design Lösungen

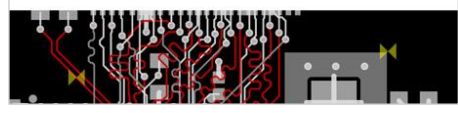

» FlowCAD.com

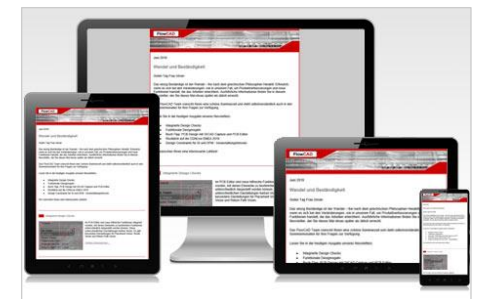

» <u>FlowCAD.com/</u> <u>newsletter</u>

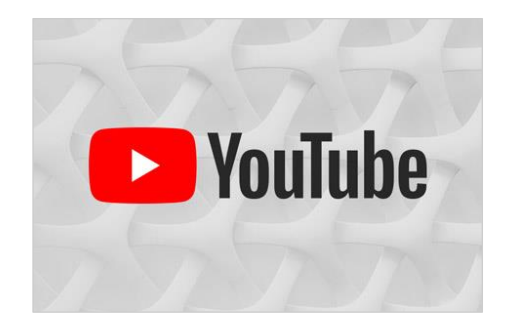

» <u>youtube.com/</u> FlowCAD

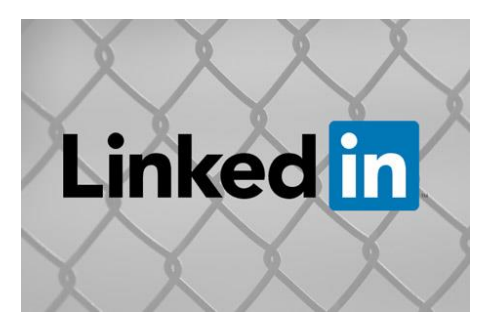

» <u>linkedin.com/</u> <u>FlowCAD</u>

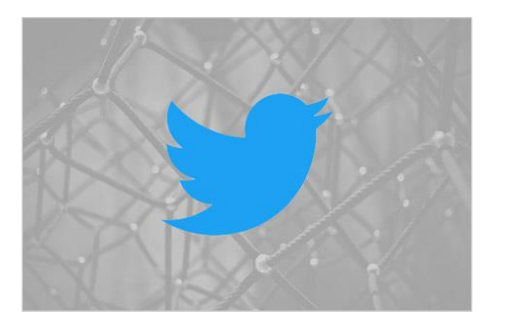

» twitter.com/ FlowCAD

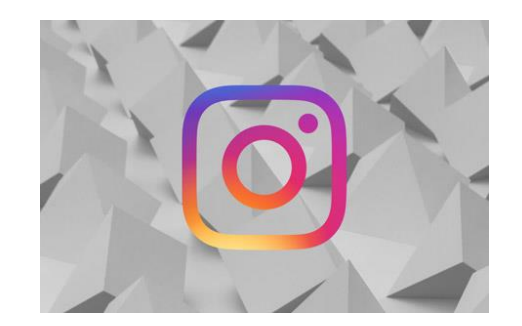

» instagram.com/ FlowCAD

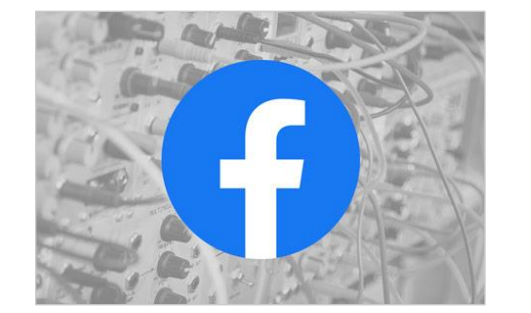

» <u>facebook.com/</u> <u>FlowCAD</u>

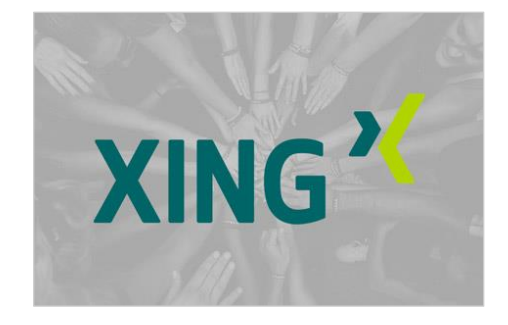

» <u>xing.com/</u> <u>FlowCAD</u>

Don't forget to subscribe, share and like!

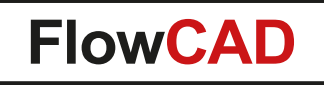

# **EVIA** Design Automation<sup>®</sup>

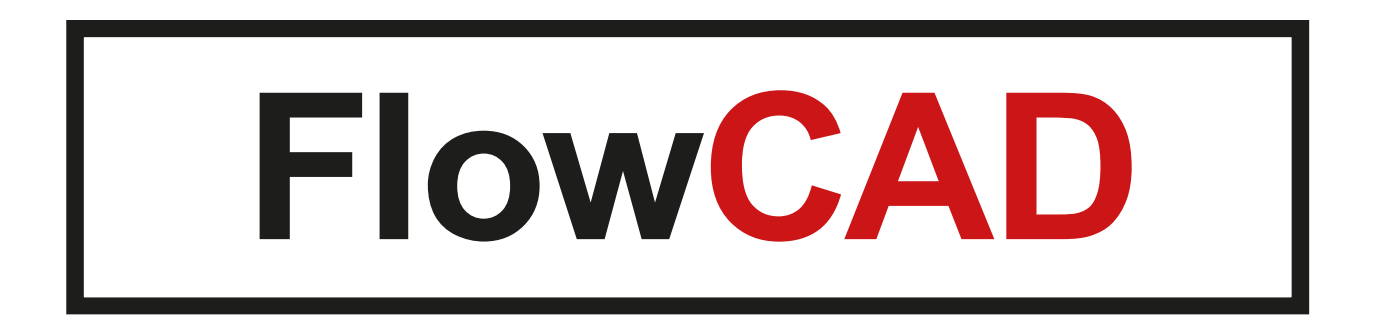